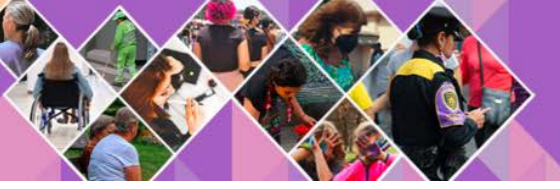

SIESVIM Sistema Integrado de Estadísticas sobre Violencia contra las Mujeres

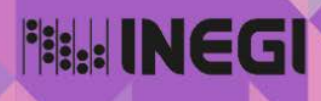

# Sistema Integrado de Estadísticas sobre Violencia contra las Mujeres

Manual de la persona usuaria

## 

### Contenido

| 1. Página principal                        | 3  |
|--------------------------------------------|----|
| 2. Contenido del Sistema                   | 4  |
| 3. Organización temática                   | 5  |
| 4. Tablero de consulta                     | 6  |
| 5. Consulta y personalización de tabulados | 7  |
| 5.1 Tipo de tabulados                      | 8  |
| 6. Consulta y personalización de mapas     | 9  |
| 6.1 Tipo de mapas                          | 10 |
| 7. Consulta y personalización de gráficas  | 11 |
| 7.1 Tipo de gráficas                       | 12 |
| 8. Consulta de documentación técnica       | 13 |

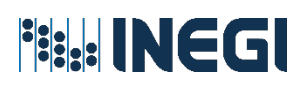

### 1. Página principal

El Sistema Integrado de Estadísticas sobre Violencia contra las Mujeres (SIESVIM), es un proyecto de estadística derivada, desarrollado con la finalidad de concentrar en un solo sitio, un conjunto de estadísticas provenientes de diferentes fuentes y sectores, que permitan conocer el alcance y magnitud, y las formas de la violencia ejercida contra las mujeres.

Uno de los objetivos específicos, es que las personas usuarias accedan a la información de una manera práctica y comprensible, y que siendo expertos(as) o no en el tema y en la consulta de datos, el diseño de la Plataforma Informática les permita tener al alcance estadística confiable y oportuna, para que desde el ámbito de su interés puedan hacer uso de ésta.

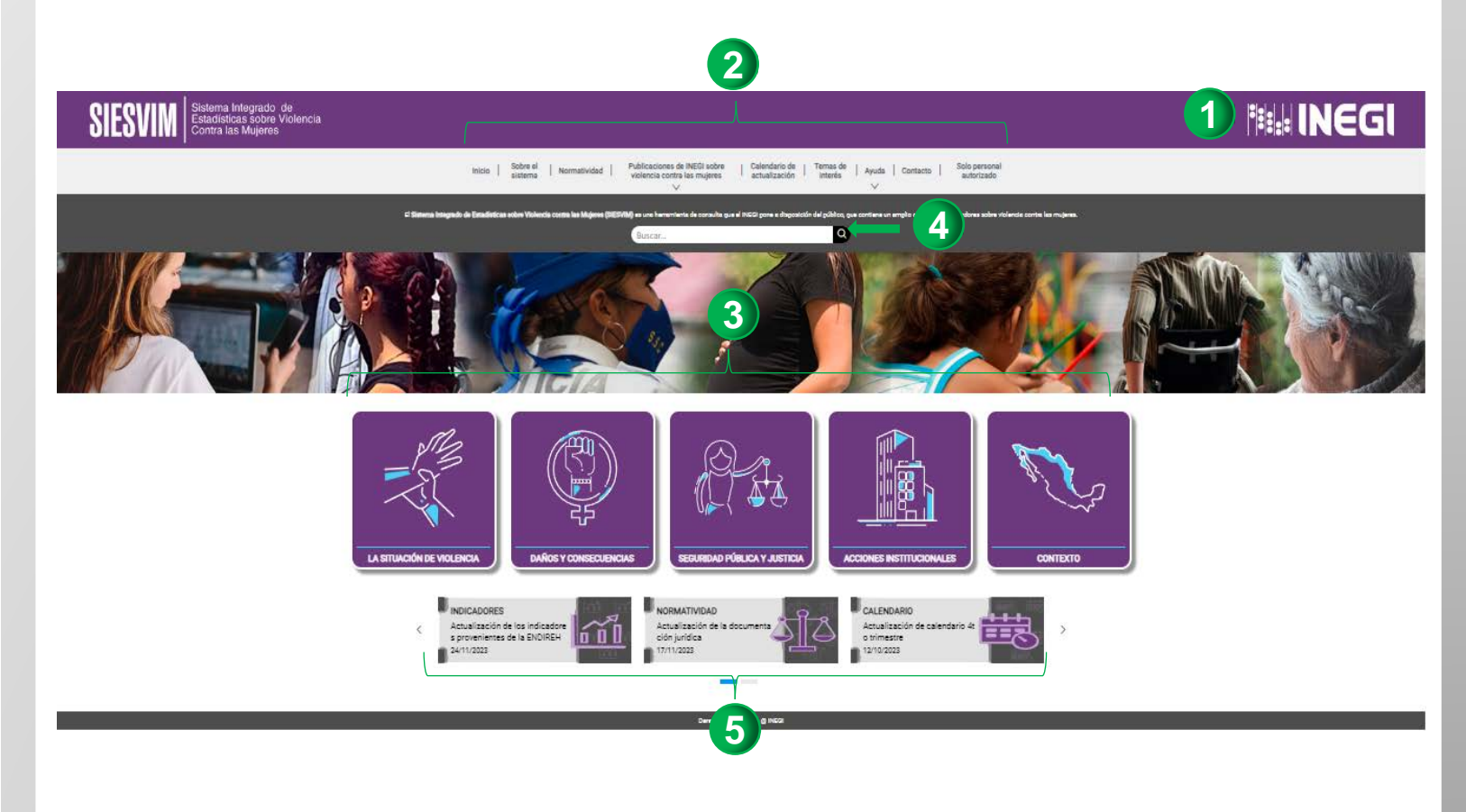

- 1. Vínculo directo al Sitio oficial del INEGI
- 2. Menú principal
- 3. Consulta de indicadores por temática
- Buscador de indicadores por palabra clave
- Avisos de las últimas actualizaciones del Sistema

Sitio oficial: https://sc.inegi.org.mx/SIESVIM1/

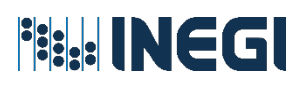

ΕI menú principal del Sistema está compuesto por 9 apartados. Sin embargo, 7 permiten acceso el а información у documentación especializada y de tipo técnica.

Dependiendo del apartado que se elija, se podrá consultar o descargar indicadores, archivos en formato PDF y conocer otros sitios de interés relacionados con el tema.

#### 1. Sobre el sistema

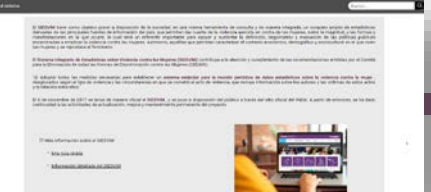

Contiene información sobre el Sistema y permite la consulta de documentos relacionados con su desarrollo, funcionalidad y contenido.

#### 4. Publicaciones del INEGI sobre violencia contra las mujeres

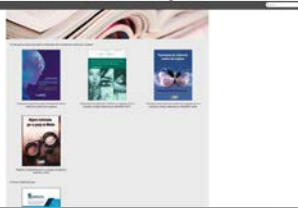

Contiene boletines estadísticos y documentos publicados por el INEGI relacionados con el tema.

#### 7. Ayuda

| 8 m m                                          |                                                                                                    |
|------------------------------------------------|----------------------------------------------------------------------------------------------------|
| *****                                          | **********                                                                                                    |
|                                                |                                                                                                    |
| -                                              |                                                                                                    |
| da la biangat                                  | in de arbâniet, le borte educer e reforma y que mples le appleir. Répedente de la comprise de 11 actuents composition des particules 1                                                                                                    |
| Alternative pro-                               | -                                                                                                    |
| Sector of                                      | na e antiger e vela en la presenta de la vela de seconda en entre e antiger de la vela de seconda de activitad<br>Notes de la vela este de la vela de la vela de seconda de la vela de la vela de la vela de la vela de la vela de              |
| -                                              | •                                                                                                    |
| An other states                                | Freide dahi ang construction dahi ne dana sebagai ang ang ang ang ang ang ang ang ang ang                                                                                                    |
| Accession                                      | unitie                                                                                                    |
| falls provide<br>dispersive to<br>provide disp | er in Bener, der vergen steller eine Anteren der gesterlich in verste stellte, eine verste daren der der eine M<br>Aussensen Einspecter einer einer Konsteller einer verlichen verlichen steller einer in verstellten Anteren ver-              |
| Statements<br>and the state                    | en el la presión la génera que efferencia el acores a las recursos eren la charen y las fuerieres la presente a<br>Alter activitati per bara competitiva de bara fueranza presente con concerto companyatores coltante por el fuera fueranza en |

Contiene información necesaria para apoyar a las personas usuarias a familiarizarse con el Sistema.

### 2. Contenido del Sistema

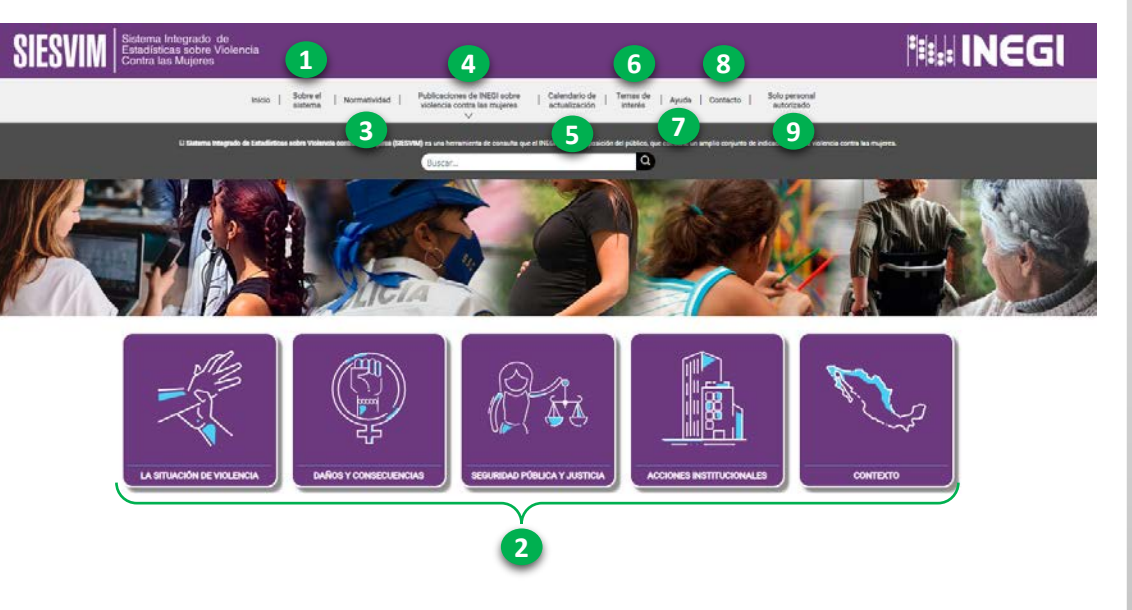

#### 2. Temas: Consulta de indicadores

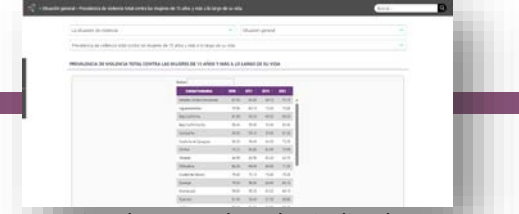

Permite la consulta de indicadores por temática, así como el acceso y exportación de tabulados, mapas, gráficas y documentos técnicos.

#### 5. Calendario de Actualización

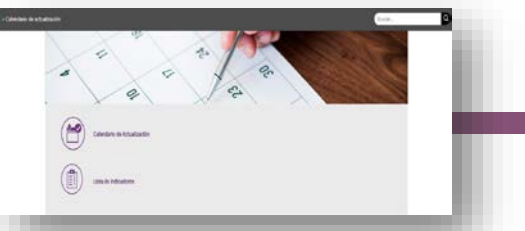

Contiene información sobre las fechas de actualización de la información del SIESVIM.

8. Contacto

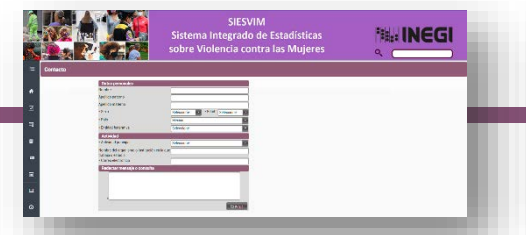

Permite establecer contacto entre las/los usuarios y el personal responsable de administrar el Sistema

#### 3. Normatividad

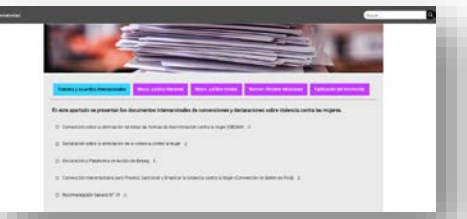

Contiene tratados internacionales, documentos jurídicos nacionales y estatales, así como normas técnicas, entre otros.

#### 6. Temas de interés

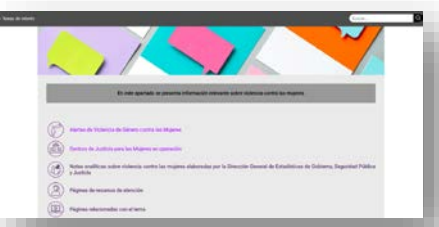

Espacio reservado para la difusión de documentos especializados, ligas de interés, acervos bibliográficos relacionados con el tema.

#### 9. Solo personal autorizado

| DEISERGE |  |  |
|----------|--|--|
|          |  |  |
|          |  |  |
|          |  |  |
| -        |  |  |

A través del vínculo, se tiene acceso a la Plataforma Informática del Sistema. Exclusivo para personal autorizado.

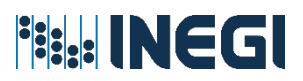

- El Sistema está conformado • por 5 temáticas principales.
- Se subdivide en 26 • subtemas.
- Está compuesto por ٠ 322 indicadores.
- La temática "Situación de la • violencia" contiene 134 indicadores; "Daños У consecuencias" 19: "Seguridad pública y justicia" 43; **"Acciones** institucionales" 20 y "Contexto" 106.

### 3. Organización temática

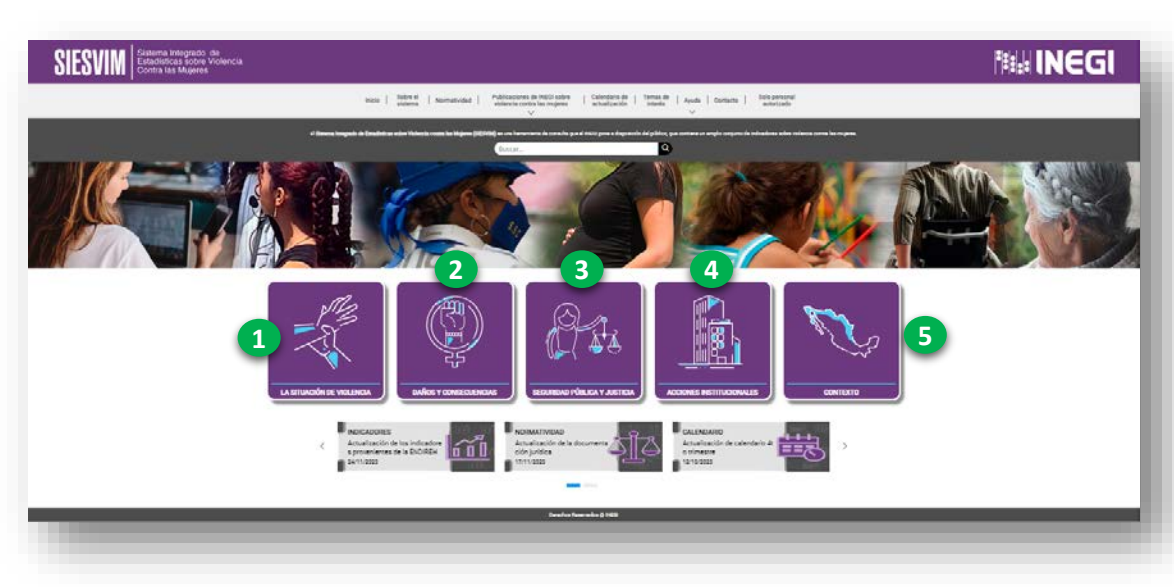

#### **Temas principales**

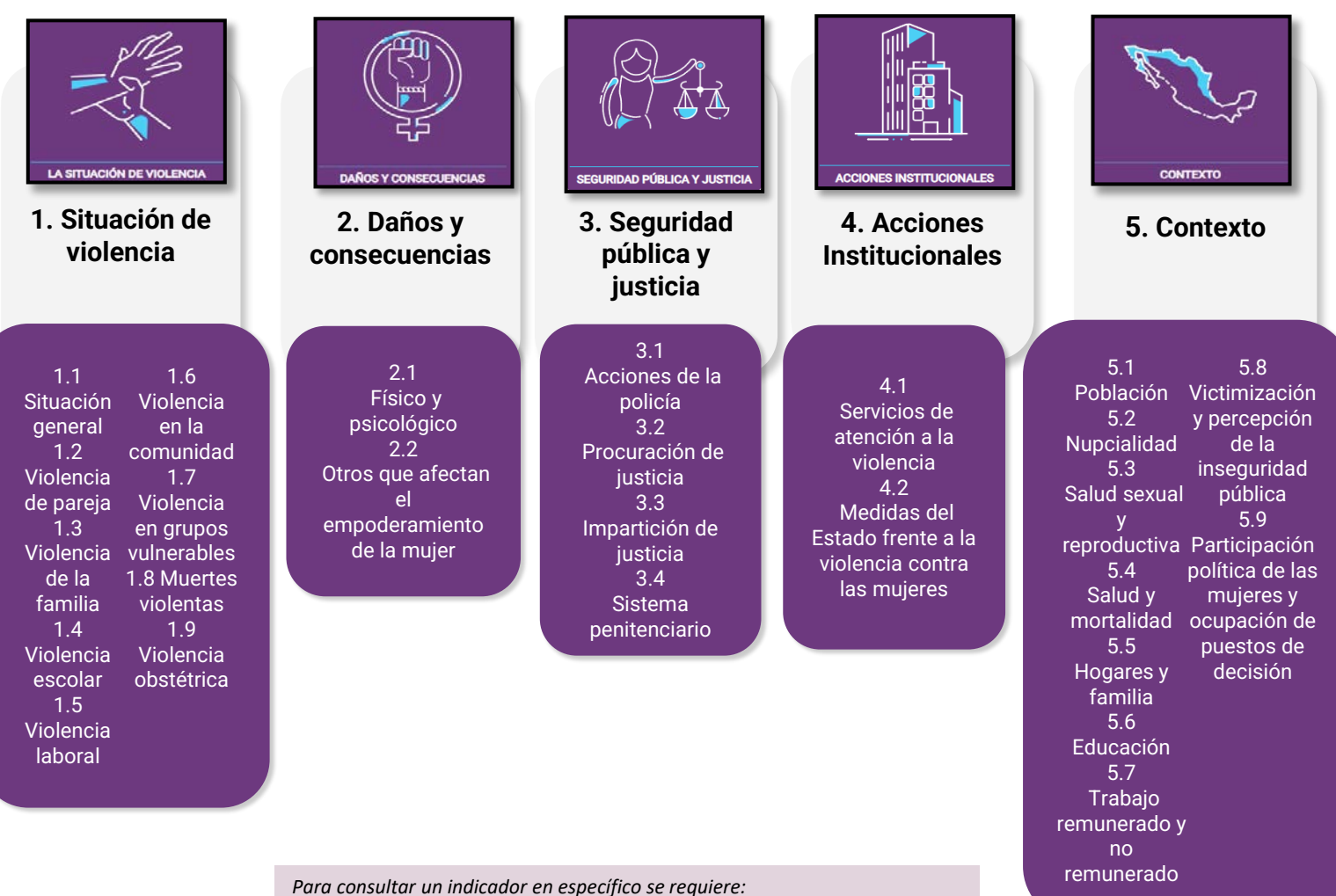

- Elegir el tema y subtema
- Consultar el listado de indicadores que la conforman y seleccionar la medición de interés.

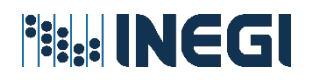

#### 4. Tablero de Consulta

Se le llama "Tablero de consulta" a la vista prediseñada para el indicador, la cual está conformada por un cuadro, una tabla dinámica, un mapa y una gráfica, pero en algunos indicadores sólo se presenta el cuadro, la tabla dinámica y una o dos gráficas. Por ejemplo, el tablero del indicador "Prevalencia total de la violencia contra las mujeres de 15 años y más a lo largo de su vida", está compuesto por tres elementos, es decir un cuadro, una tabla dinámica, un mapa y una gráfica.

Para visualizar estos elementos de manera individual, se debe seleccionar la pestaña de interés, que se encuentra en el menú principal (cuadro, tabla dinámica, mapa o gráfica). Véanse apartados 4,5,6 y 7.

| 1 — La situación de violencia                       | Situación general                                                                                                    |
|-----------------------------------------------------|----------------------------------------------------------------------------------------------------|
| Prevalencia de violencia total contra l             | as mujeres de 15 años y más a lo largo de su vida                                                                                                    |
| PREVALENCIA DE VIOLENCIA TOTAL                      | CONTRA LAS MUJERES DE 15 AÑOS Y MÁS A LO LARGO DE SU VIDA                                                                                                    |
|                                                     | Ruscar                                                                                                    |
| Tabla diséries                                      | Entidad Federativa 🔅 2006 🔅 2011 🔅 2016 🔅 2021 🔅                                                                                                    |
|                                                     | Estados Unidos Mexicanos 67.00 62.80 66.10 70.10 🔺                                                                                                    |
| Мара                                                | Aguescalientes 70.50 63.10 73.30 72.80                                                                                                    |
|                                                     | Baja California 61.80 66.20 66.20 69.20                                                                                                    |
| Gráfez 🕇 🚺                                          | Baja California Sur 59.40 55.90 55.40 63.30                                                                                                    |
|                                                     | Campeche 59.50 59.10 52.60 67.00                                                                                                    |
| Metadato                                            | Coshuila de Zaragoza 59.20 58.60 66.30 72.30                                                                                                    |
|                                                     | Colima 74.10 64.80 62.00 73.90                                                                                                    |
| Hicha de fuente                                     | Chiapas 48.50 43.50 52.40 48.70                                                                                                    |
| Procedimiento                                       | Chihuahua 68.40 68.80 68.80 71.00                                                                                                    |
| de cálculo                                          | Cluded de México 76.80 72.10 79.80 76.20                                                                                                    |
| <u> </u>                                            | Durango 70.00 55.80 66.60 69.10                                                                                                    |
| Exportar                                            | Guanajuato 58.80 56.20 63.20 68.10                                                                                                    |
|                                                     | Guerrero 61.60 54.00 57.50 68.80                                                                                                    |
|                                                     | Hidalgo 59.30 54.80 63.50 70.60                                                                                                    |
|                                                     | Jalisco 78.30 64.50 74.10 71.90                                                                                                    |
|                                                     | México 78.00 73.40 75.30 78.70 🔻                                                                                                    |
|                                                     | Mostrando 1 al 33 de 33 registros                                                                                                    |
| Fuente                                              |                                                                                                    |
| INEGI. Encueste Nacional sobre la Dinámica de las P | Relaciones en los Hogansa, 2006, 2011, 2016 y 2021.                                                                                                    |
|                                                     |                                                                                                    |
| 👝 🥂 Situación de la 👘 Daños y                       | Seguridad pública y 🔗 Acciones                                                                                                    |
| 🖳 🔍 violencia 🛛 😵 consecuencias                     | acceso a la justicia                                                                                                    |
|                                                     |                                                                                                    |
| Name                                                | Internation         Constraint         Specific constraints regin         Non-constraints           Anticipic constraints         Anticipic constraints         Anticipic constraints         Anticipic constraints |
|                                                     |                                                                                                    |
|                                                     |                                                                                                    |
| E Section 1 Section 1                               |                                                                                                    |
|                                                     |                                                                                                    |
| Tenning Figup Learning Figup                        |                                                                                                    |
| 1. Calacción del terro                              |                                                                                                    |
| T. Seleccion del tema.                              | su consuita y personalizacion (ver apartado 7).                                                                                                    |

- 2. Selección del subtema
- 3. Despliegue de la lista de indicadores que contiene el subtema.

| ti ellatione | -Povienci iz videnci tali zatila ia najeto (k. 15 vica ji zila la lago dr sa vida                            | Lax. Q |
|--------------|----------------------------------------------------------------------------------------------------|--------|
|              | lustadina ideda                                                                                              |        |
|              | Production volumentation containes in presidenti subary mile in chargo de la visa                            | Ŷ      |
|              | Presenta de interca con contra la regime de líteños y máxim lego desu vita                                   |        |
|              | Persenta de interna contra las hujera de 15 años, integor topolar comos a o lago de sur da                   | '      |
|              | Ρικαικτοί de Xomoli conta la majere de 13 año, y mila o lago de curido de persona aprecia                    |        |
|              | Presencia da intercia contra las majeres de 15 años, más a claraçõe su vida de fos da interca y persona agre | son    |
|              | Presents as special contral as rupers to 15 allocy mick at large de surds parties de áreas.                  | *      |

- 4. Visualización individual del cuadro, para su consulta (Ver apartado 4).
- 5. Visualización individual del mapa temático, para su consulta y personalización (Ver apartado 5).
- 6. Visualización individual de la gráfica, para su consulta y personalización (Ver apartado 6).
- 7. Visualización individual de la tabla dinámica, para

- 8. Descarga del metadato del indicador, se puede consultar además el metadato de la fuente de información, así como el procedimiento de cálculo (Ver apartado 8).
- 9. Visualización del "menú desplegable" diseñado para el indicador.
- 10.Descarga en Excel del cuadro y la tabla dinámica del indicador y en PDF y PNG para el mapa y gráfico.
- 11. Identificación de las 5 temáticas del Sistema, los elementos gráficos se presentan con una gama de colores diferente.

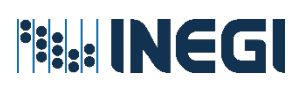

### 5. Consulta y personalización de tabulados

La herramienta de consulta personalizada de tabulados permite incorporar y reducir desgloses, cambiar el diseño del tabulado intercambiando de posición las filas y columnas, así como exportar los resultados de la consulta. Para visualizar esta herramienta, se requiere seleccionar el tema, subtema, el indicador de interés y elegir la opción "Tabla dinámica" del menú desplegable.

Cada indicador cuenta con una tabla dinámica que permite seleccionar la información según las variables de desglose que se presentan. La disponibilidad de desgloses depende de las características de la(s) fuente(s) de datos, a partir de la cual se genera la medición.

| Tabla dinámica                    | Tasa global  | de fecundidad                              |                   |                        |                         |                            |          |                                                                                                    |  |
|-----------------------------------|--------------|--------------------------------------------|-------------------|------------------------|-------------------------|----------------------------|----------|----------------------------------------------------------------------------------------------------|--|
| Mapa<br>Gréfica                   | TASA GLOBA   | AL DE FECUNDIDAD                           |                   |                        |                         |                            |          |                                                                                                    |  |
| Metadato<br>Li<br>Ficha de fuente | 8 → S<br>9 √ | Arnel Ane  Condicien de hal lengua indigen | bla de la svarial | bles que n<br>5 bien ( | o desea ir<br>para cemt | iduir en el<br>fur el cuid | cuadro 2 |                                                                                                    |  |
| Ē                                 | Emida        | Entidad federativa                         | 1990              | 1995                   | 2007                    | 2012                       | 2016     |                                                                                                    |  |
| Procedimiento                     | a a          | Estados Unidos Mexicanos                   | 3.3               | 2.9                    | 2.3                     | 2.2                        | 2.1      |                                                                                                    |  |
| de cálculo                        | er al le     | Aguascalientes                             | 3.6               | 3.2                    | 2.6                     | 2.2                        | 2.2      |                                                                                                    |  |
| + 2                               |              | Baja California                            | 3.2               | 2.7                    | 2.3                     | 2.1                        | 2.0      |                                                                                                    |  |
| Exportar                          | 1.10         | Baja California Sur                        | 3.0               | 2.6                    | 2.1                     | 2.2                        | 2.1      | MAN GLEME DE RECINOLONE                                                                                         |  |
|                                   |              | Campeche                                   | 3.7               | 2.9                    | 2.2                     | 2.1                        | 2.2      | term in the second second second second second second second second second second second second second second s |  |
|                                   |              | Coahuila de Zaragoza                       | 3.2               | 2.6                    | 2.3                     | 2.6                        | 2.5      | Bolichade TH TH 20 212 211                                                                                      |  |
|                                   |              | Colima                                     | 27                | 28                     | 2.0                     | 22                         | 10       | Apartera 20 20 20 20 20                                                                                         |  |
|                                   |              | Chianar                                    | 3.6               | 3.5                    | 2.0                     |                            | 27       | Reference 10 17 18 14 18                                                                                        |  |
|                                   |              | Chibrahaa                                  |                   | 0.0                    |                         |                            | 199.91   | General 17 18 18 18 18                                                                                          |  |
|                                   |              | Chindanua                                  | 3.1               | 2.1                    | 21                      | 2.3                        | 2.1      | Debis to Despose A.M. Col. A.M. Def. A.M.                                                                       |  |
|                                   |              | Cludad de México                           | 2.0               | 1.8                    | 1.8                     | 1.4                        | 1.3      | 24m cli 10 10 10                                                                                                |  |
|                                   |              | Durango                                    | 4.0               | 3.2                    | 2.6                     | 2.5                        | 2.4      | 2mara 40 1.0 10 10                                                                                              |  |
|                                   |              | Guanajuato                                 | 3.7               | 2.0                    | 2.4                     | 2.4                        | 2.1      | Constantinum 22 18 18 14 18<br>Samp 43 18 18 18                                                                 |  |
|                                   |              | Guerrero                                   | 4.2               | 3.6                    | 2.6                     | 2.5                        | 2.6      | Arriver 13 13 14 14 10                                                                                          |  |
|                                   |              | Hidalgo                                    | 3.3               | 3.2                    | 2.3                     | 2.2                        | 2.1      | Same 420 140 250 120 120                                                                                        |  |
|                                   |              |                                            |                   |                        |                         |                            |          |                                                                                                    |  |

- 1. Opción "Tabla dinámica" para personalizar la consulta de información.
- 2. Exportación del cuadro en archivo Excel.
- 3. Nombre del indicador.
- 4. Se muestran las variables de desglose disponibles para el indicador.
- 5. Variables de desglose "Seleccionadas" en las filas del tabulado prediseñado.
- 6. Variables de desglose "Seleccionadas" en las columnas del tabulado prediseñado.
- 7. "Arrastre o selección" del desglose de interés, para agregar o quitar del tabulado, aplica para filas o columnas.
- 8. Intercambio de posición de las variables entre

#### Notas:

- Las "Consultas personalizadas" se guardan en el Sistema de manera temporal, para conservar la información se sugiere "Exportar" los archivos con los datos de interés.
- El diseño preliminar del tabulado está directamente relacionado con la(s) fuente(s) de información de origen y el procedimiento de cálculo del indicador.
- Para agregar o quitar alguna variable, se debe arrastrarla a filas, columnas o al área de exclusión.

- filas y columnas.
- 9. Filtrar información según criterio de interés.

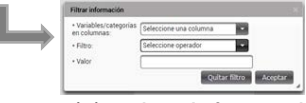

10. Fuente(s) de información del indicador y nota(s).

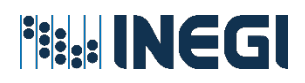

### 5.1 Tipo de tabulados

| K                                                                       | G                                                          |                                                                                                    |                                                                                                    |                                                                    |                                               |                                                                                                    |                                                                                                    |                                                                                                    |                                                                                                    |                                                                     |                                                                                     |                                                                                              |
|-------------------------------------------------------------------------|------------------------------------------------------------|----------------------------------------------------------------------------------------------------|----------------------------------------------------------------------------------------------------|--------------------------------------------------------------------|-----------------------------------------------|----------------------------------------------------------------------------------------------------|----------------------------------------------------------------------------------------------------|----------------------------------------------------------------------------------------------------|----------------------------------------------------------------------------------------------------|---------------------------------------------------------------------|-------------------------------------------------------------------------------------|----------------------------------------------------------------------------------------------|
|                                                                         | T                                                          | Sexo 🔫                                                                                                    |                                                                                                    |                                                                    |                                               |                                                                                                    |                                                                                                    |                                                                                                    |                                                                                                    |                                                                     |                                                                                     |                                                                                              |
|                                                                         | Año                                                        | Año                                                                                                    | Total                                                                                                    | Mujeres                                                            | Hombres                                       |                                                                                                    |                                                                                                    |                                                                                                    |                                                                                                    |                                                                     |                                                                                     |                                                                                              |
|                                                                         | •                                                          | 2003                                                                                                    | 20.6                                                                                                    | 16.5                                                               | 4.2                                           | 2                                                                                                    |                                                                                                    |                                                                                                    |                                                                                                    |                                                                     |                                                                                     |                                                                                              |
|                                                                         |                                                            | 2004                                                                                                    | 20.0                                                                                                    | 15.9                                                               | 4.1                                           |                                                                                                    |                                                                                                    |                                                                                                    |                                                                                                    |                                                                     |                                                                                     |                                                                                              |
|                                                                         |                                                            | 2005                                                                                                    | 19.9                                                                                                    | 15.7                                                               | 4.2                                           | 2                                                                                                    |                                                                                                    |                                                                                                    | Cond                                                                                                    | loc variable                                                        | c do                                                                                |                                                                                              |
|                                                                         |                                                            | 2006                                                                                                    | 20.2                                                                                                    | 15.9                                                               | 4.3                                           | 3                                                                                                    |                                                                                                    |                                                                                                    | Cont                                                                                                    | ios vuriuble                                                        | sue                                                                                 |                                                                                              |
|                                                                         |                                                            | 2007                                                                                                    | 20.6                                                                                                    | 16.0                                                               | 4.5                                           | 5                                                                                                    |                                                                                                    |                                                                                                    | des                                                                                                    | glose básica                                                        | as.                                                                                 |                                                                                              |
|                                                                         |                                                            | 2008                                                                                                    | 20.4                                                                                                    | 15.8                                                               | 4.6                                           | 5                                                                                                    |                                                                                                    |                                                                                                    |                                                                                                    | -                                                                   |                                                                                     |                                                                                              |
|                                                                         |                                                            | 2009                                                                                                    | 21.3                                                                                                    | 16.4                                                               | 4.9                                           |                                                                                                    |                                                                                                    |                                                                                                    |                                                                                                    |                                                                     |                                                                                     |                                                                                              |
|                                                                         |                                                            | 2010                                                                                                    | 21.0                                                                                                    | 16.0                                                               | 5.0                                           | )                                                                                                    |                                                                                                    |                                                                                                    |                                                                                                    |                                                                     |                                                                                     |                                                                                              |
|                                                                         |                                                            | 2011                                                                                                    | 21.4                                                                                                    | 16.3                                                               | 5.1                                           |                                                                                                    |                                                                                                    |                                                                                                    |                                                                                                    |                                                                     |                                                                                     |                                                                                              |
|                                                                         |                                                            | 2012                                                                                                    | 21.9                                                                                                    | 16.5                                                               | 5.3                                           | 36                                                                                                    |                                                                                                    |                                                                                                    |                                                                                                    |                                                                     |                                                                                     |                                                                                              |
|                                                                         |                                                            | 2013                                                                                                    | 23.0                                                                                                    | 17.4                                                               | 5.7                                           |                                                                                                    |                                                                                                    |                                                                                                    |                                                                                                    |                                                                     |                                                                                     |                                                                                              |
|                                                                         |                                                            | 2014                                                                                                    | 24.2                                                                                                    | 18.0                                                               | 6.2                                           | 2                                                                                                    |                                                                                                    |                                                                                                    |                                                                                                    |                                                                     |                                                                                     |                                                                                              |
|                                                                         |                                                            | 2015                                                                                                    | 24.2                                                                                                    | 18.0                                                               | 6.2                                           | 2                                                                                                    |                                                                                                    |                                                                                                    |                                                                                                    |                                                                     |                                                                                     |                                                                                              |
|                                                                         |                                                            | Fuente: INEGI                                                                                                    | Cuenta Satélite                                                                                                    | e del Trabajo no                                                   | Remunerad                                     | lo de los Hogares de México (CS                                                                                                    | TNRHM), 2003-2                                                                                                    | 015.                                                                                                    |                                                                                                    |                                                                     |                                                                                     |                                                                                              |
|                                                                         |                                                            |                                                                                                    |                                                                                                    | 19                                                                 |                                               |                                                                                                    |                                                                                                    | _                                                                                                    |                                                                                                    | Arrastre                                                            | e las variables (                                                                   | que n                                                                                        |
|                                                                         |                                                            |                                                                                                    |                                                                                                    | Ť                                                                  |                                               | Año 👻 Dominio 👻 Edad                                                                                                    | Situación con                                                                                                    | iyugal 🕶                                                                                                    | Condición de actividad 👻                                                                                                    | Condición de habla de                                               | Escolaridad -                                                                       | bles                                                                                         |
|                                                                         |                                                            |                                                                                                    |                                                                                                    |                                                                    |                                               |                                                                                                    | 2000 Patrice                                                                                                    |                                                                                                    |                                                                                                    | icingos margena •                                                   |                                                                                     |                                                                                              |
| n varial                                                                | hløs d                                                     | le desc                                                                                                    | alace                                                                                                    | uua                                                                | 6                                             | ntidad Federativa                                                                                                    | 2006 2011                                                                                                    |                                                                                                    |                                                                                                    |                                                                     |                                                                                     |                                                                                              |
| ni vunul                                                                | ones u                                                     | c acsy                                                                                                    | JIUSC                                                                                                    | 5                                                                  | Ê E                                           | stados Unidos Mexicanos                                                                                                    | 67.0 6                                                                                                    | 2.8                                                                                                    |                                                                                                    |                                                                     |                                                                                     |                                                                                              |
| distinta                                                                | s nari                                                     | r el niv                                                                                                    | iosc<br>iel                                                                                                    | 1 Februar                                                          | E A                                           | stados Unidos Mexicanos<br>Iguascalientes                                                                                                    | 67.0 6<br>70.5 6                                                                                                    | 2.8<br>3.1                                                                                                    |                                                                                                    |                                                                     |                                                                                     |                                                                                              |
| distinta                                                                | s para                                                     | a el niv                                                                                                    | iel                                                                                                    | u reveraitva                                                       | E E A                                         | istados Unidos Mexicanos<br>Iguascalientes<br>Iaja California                                                                                                    | 67.0 6<br>70.5 6<br>61.8 6                                                                                                    | 2.8<br>3.1<br>5.2                                                                                                    |                                                                                                    |                                                                     |                                                                                     |                                                                                              |
| distinta:<br>nacional                                                   | s para<br>I y poi                                          | a el niv<br>r Entia                                                                                                    | iel<br>Iad                                                                                                    | - restrative                                                       | Enderston A<br>E                              | stados Unidos Mexicanos<br>Iguascalientes<br>Iaja California<br>Iaja California Sur                                                                                                    | 67.0 6<br>70.5 6<br>61.8 6<br>59.4 5                                                                                                    | 2.8<br>3.1<br>5.2<br>5.9                                                                                                    |                                                                                                    |                                                                     |                                                                                     |                                                                                              |
| distinta<br>nacional<br>Feo                                             | s paro<br>l y po<br>derati                                 | a el niv<br>r Entia<br>iva                                                                                                    | iel<br>lad                                                                                                    |                                                                    | Enderston E                                   | stados Unidos Mexicanos<br>Iguascalientes<br>Isja California<br>Isja California Sur<br>Iampeche<br>Coahulia de Zaragoza                                                                                                    | 67.0 6<br>70.5 6<br>61.8 6<br>59.4 5<br>59.5 5<br>59.5 5<br>59.2 5                                                                                                    | 2.8<br>3.1<br>5.2<br>5.9<br>9.1<br>3.6                                                                                                    |                                                                                                    |                                                                     |                                                                                     |                                                                                              |
| distinta:<br>nacional<br>Fea                                            | s paro<br>l y po<br>derati                                 | a el niv<br>r Entia<br>iva.                                                                                                    | iel<br>lad                                                                                                    |                                                                    | E E C C C                                     | stados Mexicanos uguascalientes laja California laja California Sur arampeche coahuila de Zaragoza colima                                                                                                    | 67.0 6<br>70.5 6<br>61.8 6<br>59.4 5<br>59.5 5<br>59.2 5<br>74.1 6                                                                                                    | 2.8<br>3.1<br>5.2<br>5.9<br>9.1<br>8.6<br>4.8                                                                                                    |                                                                                                    |                                                                     |                                                                                     | L                                                                                            |
| distinta<br>nacional<br>Feo                                             | s paro<br>l y po<br>derati                                 | a el niv<br>r Entia<br>iva.                                                                                                    | iel<br>lad                                                                                                    |                                                                    | E E C C C C C C                               | stados Unidos Mexicanos<br>Iguascalientes<br>laja California<br>Laja California Sur<br>ampeche<br>coahuila de Zaragoza<br>Iolima<br>hiapas                                                                                                    | 67.0 6<br>70.5 6<br>61.8 6<br>59.4 5<br>59.5 5<br>59.2 5<br>74.1 6<br>48.5 4                                                                                                    | 2.8<br>3.1<br>5.2<br>5.9<br>9.1<br>8.6<br>4.8<br>3.5                                                                                                    |                                                                                                    |                                                                     |                                                                                     | L                                                                                            |
| distinta<br>nacional<br>Fea<br>observa                                  | s para<br>l y poi<br>derati<br>derati                      | a el niv<br>r Entia<br>iva.<br>cipalm                                                                                                    | vel<br>lad<br>nente                                                                                                    |                                                                    |                                               | stados Unidos Mexicanos<br>guascalientes<br>aja California Sur<br>anpeche<br>losahula de Zaragoza<br>olíma<br>hispas<br>hispas                                                                                                    | 67.0 6<br>70.5 6<br>61.8 6<br>59.4 5<br>59.5 5<br>59.2 5<br>74.1 6<br>48.5 4<br>68.4 6<br>76.8 7                                                                                                    | 2.8<br>3.1<br>5.2<br>5.9<br>9.1<br>8.6<br>4.8<br>3.5<br>8.8                                                                                                    |                                                                                                    |                                                                     |                                                                                     |                                                                                              |
| distinta<br>nacional<br>Fea<br>observa                                  | s paro<br>l y poi<br>derati<br>a prino                     | c ucsg<br>a el niv<br>r Entia<br>iva.<br>cipalm                                                                                                    | iosc<br>vel<br>lad<br>nente                                                                                                    |                                                                    |                                               | stados Unidos Mexicanos guascalientes aja California Sur anpeche colima colima colima chiapas chiapas ciudad de México urango                                                                                                    | 67.0 6<br>70.5 6<br>61.8 6<br>59.4 5<br>59.5 5<br>59.2 5<br>74.1 6<br>48.5 4<br>68.4 6<br>76.8 7<br>70.0 5                                                                                                    | 2.8<br>3.1<br>5.2<br>5.9<br>9.1<br>8.6<br>4.8<br>3.5<br>8.8<br>2.1<br>5.8                                                                                                    |                                                                                                    |                                                                     |                                                                                     |                                                                                              |
| distinta<br>nacional<br>Fea<br>observa<br>en ir                         | s paro<br>l y po<br>derati<br>a prino<br>ndicad            | r Entia<br>r Entia<br>iva.<br>cipalm<br>dores                                                                                                    | iosc<br>vel<br>lad<br>nente                                                                                                    |                                                                    |                                               | stados Unidos Mexicanos<br>guascalientes<br>aja California Sur<br>ampeche<br>coahula de Zaragoza<br>olíma<br>chiapas<br>thiapas<br>iudad de México<br>urango<br>tuanajuato                                                                                                    | 67.0         6           70.5         6           61.8         6           59.4         5           59.5         5           74.1         6           48.5         4           68.8         7           70.0         5           58.8         5                                                                                                    | 2.8<br>3.1<br>5.2<br>5.9<br>9.1<br>8.6<br>4.8<br>3.5<br>8.8<br>2.1<br>5.8<br>5.2                                                                                                    |                                                                                                    |                                                                     |                                                                                     |                                                                                              |
| distinta<br>nacional<br>Feo<br>observo<br>en in<br>ovenient             | s para<br>l y pol<br>derati<br>a prina<br>ndicad<br>tes de | r Entia<br>iva.<br>cipalm<br>dores                                                                                                    | iosc<br>vel<br>lad<br>nente<br>estas.                                                                                                    | •                                                                  |                                               | stados Unidos Mexicanos<br>guascalientes<br>laja California Sur<br>angeche<br>columa<br>columa<br>columa<br>columa<br>intigas<br>hitipas<br>isudad de México<br>urrango<br>isuangiusto<br>suenero                                                                                                    | 67.0 6<br>70.5 6<br>61.8 6<br>59.4 5<br>59.5 5<br>59.2 5<br>74.1 6<br>48.5 4<br>48.5 4<br>48.5 4<br>48.5 4<br>68.4 6<br>76.8 7<br>70.0 5<br>58.8 5<br>61.6 5                                                                                                    | 2.8<br>3.1<br>5.2<br>5.9<br>9.1<br>8.6<br>4.8<br>8.8<br>2.1<br>5.8<br>8.8<br>2.1<br>5.8<br>5.2<br>4.0                                                                                                    |                                                                                                    |                                                                     |                                                                                     |                                                                                              |
| distinta<br>nacional<br>Feo<br>observo<br>en in<br>ovenient             | a prin<br>derati<br>derati<br>dicad<br>tes de              | c ucsg<br>a el niv<br>r Entia<br>iva.<br>cipalm<br>dores<br>encue                                                                                                    | iosc<br>vel<br>lad<br>nente<br>estas.                                                                                                    | •                                                                  | E C C C C C C C C C C C C C C C C C C C       | stados Unidos Mexicanos<br>guascalientes<br>laja California Sur<br>larapeche<br>colubal de Zaragoza<br>coluba de Zaragoza<br>coluba<br>coluba de México<br>ludad de México<br>lurango<br>ludad de México<br>lurango<br>lurango<br>lutangluato<br>lurengo                                                                                                    | 67.0         6           70.5         6           61.8         6           59.4         5           59.5         5           59.2         5           74.1         6           48.5         4           68.4         6           76.8         7           70.0         5           58.8         5           61.6         5           58.3         5                                                                                                    | 2.8<br>3.1<br>5.2<br>5.9<br>9.1<br>8.6<br>4.8<br>8.5<br>8.8<br>2.1<br>5.8<br>8.8<br>2.1<br>5.8<br>8.8<br>2.1<br>4.0<br>4.8<br>4.6                                                                                                    |                                                                                                    |                                                                     |                                                                                     |                                                                                              |
| distinta<br>nacional<br>Fec<br>observo<br>en ir                         | s para<br>l y po<br>derati<br>a prina<br>ndicad<br>tes de  | a el niv<br>r Entia<br>iva.<br>cipalm<br>dores<br>e encue                                                                                                    | iosc<br>vel<br>lad<br>nente<br>estas.                                                                                                    |                                                                    | E C C C C C C C C C C C C C C C C C C C       | stados Unidos Mexicanos<br>gaja California sur<br>Jaja California Sur<br>Janpeche control de Caragoza<br>Columa de Caragoza<br>Columa de Caragoza<br>Columa control de Caragoza<br>Columa de México<br>Intrango control de Caragoza<br>Suanajuato<br>Liudad de México<br>Intrango control de Caragoza<br>Liudad de México<br>Liudad de México                                                                                                    | 67.0         6           70.5         6           61.8         6           59.4         5           59.5         5           59.2         5           74.1         6           48.5         4           68.4         6           76.8         7           70.0         5           58.8         5           61.6         5           58.3         5           78.3         5           78.0         7                                                                                                    | 2.8<br>3.1<br>5.2<br>5.9<br>9.1<br>8.6<br>4.8<br>3.5<br>8.8<br>8.3<br>5.2<br>1<br>5.8<br>8.5<br>2.1<br>5.5<br>2<br>4.0<br>4.8<br>4.5<br>5.2                                                                                                    |                                                                                                    |                                                                     |                                                                                     |                                                                                              |
| distinta<br>nacional<br>Fed<br>observc<br>en ir                         | s para<br>l y pol<br>derati<br>a print<br>ndicad<br>tes de | a el niv<br>r Entia<br>iva.<br>cipalm<br>dores<br>encue                                                                                                    | iad<br>lad<br>nente<br>estas.                                                                                                    |                                                                    | E E E E E E E E E E E E E E E E E E E         | stados Unidos Mexicanos<br>guascalientes<br>aja California Sur<br>ampeche<br>Colma<br>California Sur<br>ampeche<br>Colma<br>California Sur<br>California Sur<br>California Sur<br>Colma<br>California Sur<br>California Sur<br>California                                                                                                    | 67.0         6           70.5         6           61.8         6           59.4         5           59.2         5           74.1         6           48.5         4           68.4         6           70.0         5           58.8         5           61.6         5           78.3         6           78.0         7                                                                                                    | 2.8<br>3.1<br>5.2<br>5.9<br>9.1<br>8.6<br>4.8<br>3.5<br>5.8<br>8.8<br>2.1<br>5.8<br>5.2<br>4.0<br>4.8<br>4.5<br>5.2<br>4.0                                                                                                    | r en el quadro                                                                                                    |                                                                     |                                                                                     |                                                                                              |
| distinta<br>nacional<br>Fed<br>observo<br>en in<br>ovenient             | s para<br>l y po<br>derati<br>a print<br>adicad<br>tes de  | a el niv<br>r Entia<br>iva.<br>cipalm<br>dores<br>e encue                                                                                                    | iad<br>lad<br>eente<br>estas.                                                                                                    |                                                                    | E E E A A B B C C C C C C C C C C C C C C C C | stados Unidos Mexicanos<br>guascalientes<br>aja California Sur<br>ampeche control de Caragoza<br>colima control de Caragoza<br>colima control de Caragoza<br>colima control de Caragoza<br>colima control de Caragoza<br>colima control de Caragoza<br>colima control de Caragoza<br>colima control de Caragoza<br>control de Caragoza<br>control de C                                                                                                    | 67.0 66<br>70.5 6<br>59.4 5<br>59.5 5<br>59.2 5<br>74.1 6<br>48.5 4<br>68.4 6<br>76.8 7<br>70.0 5<br>58.8 7<br>70.0 5<br>58.3 5<br>78.3 6<br>61.6 5<br>58.3 5<br>78.3 6<br>78.0 7<br>70.0 7<br>78.0 7<br>78.0                                                                                                    | 2.8<br>3.1<br>5.2<br>5.9<br>3.1<br>8.6<br>4.8<br>3.5<br>8.8<br>2.1<br>5.8<br>5.2<br>4.0<br>4.8<br>4.5<br>3.4<br>4.5<br>3.4<br>4.5<br>5.2<br>4.0<br>5.2<br>4.0<br>5.2<br>4.0<br>5.2<br>5.2<br>5.2<br>5.2<br>5.2<br>5.2<br>5.2<br>5.2<br>5.2<br>5.3<br>5.3<br>5.3<br>5.3<br>5.3<br>5.3<br>5.3<br>5.3<br>5.3<br>5.3                                                                                                    | r en el cuadro                                                                                                    |                                                                     |                                                                                     |                                                                                              |
| distinta<br>nacional<br>Fed<br>observo<br>en ir<br>ovenient             | s para<br>l y poi<br>derati<br>a princ<br>ndicad<br>tes de | a el niv<br>r Entia<br>iva.<br>cipalm<br>dores<br>encue                                                                                                    | iad<br>lad<br>nente<br>estas.                                                                                                    |                                                                    | A A B B A C C C C C C C C C C C C C C C       | stados Unidos Mexicanos<br>guascalientes<br>laja California Sur<br>ampeche<br>oabula de Zaragoza<br>olima<br>cabula de Zaragoza<br>olima<br>isudad de México<br>urango<br>isuangiusto<br>buerrero<br>isuangiusto<br>buerrero<br>didalgo<br>alisco<br>Atrastire las vanti<br>Arrastre las                                                                                                    | 670 6<br>618 6<br>594 5<br>592 5<br>741 6<br>485 4<br>684 6<br>768 7<br>700 5<br>588 5<br>616 5<br>588 5<br>616 5<br>783 6<br>780 7<br>780 7<br>780 7<br>883 5<br>883 5<br>883 5<br>883 5<br>883 6<br>780 7<br>780 7<br>883 6<br>780 7<br>780 7<br>883 6<br>780 7<br>780 7<br>883 6<br>780 7<br>780 7<br>883 6<br>780 7<br>780 7<br>883 6<br>780 7<br>780 7<br>883 6<br>780 7<br>780 70    | 2.8<br>3.1<br>5.2<br>5.2<br>5.9<br>9.1<br>8.6<br>4.8<br>3.5<br>8.8<br>2.1<br>5.8<br>5.2<br>4.0<br>4.8<br>4.5<br>3.4<br>4.5<br>5.2<br>4.0<br>4.8<br>4.5<br>5.2<br>5.2<br>5.2<br>5.2<br>5.2<br>5.9<br>9.1<br>1<br>8.6<br>6<br>6<br>7<br>8.6<br>7<br>8.8<br>8<br>8.8<br>7<br>8.6<br>7<br>8.6<br>7<br>8.6<br>7<br>8.6<br>7<br>8.6<br>7<br>8.6<br>8.6<br>8.6<br>8.6<br>7<br>8.6<br>7<br>8.6<br>7<br>8.6<br>7<br>8.6<br>7<br>8.6<br>7<br>8.6<br>7<br>8.6<br>7<br>8.6<br>7<br>8.6<br>7<br>8.6<br>8<br>8.8<br>8<br>8<br>8<br>8<br>8<br>8<br>8<br>8<br>8<br>8<br>8<br>8<br>8<br>8<br>8                                                                                                    | r en el cuadro                                                                                                    | Con un d                                                            | liseño pi                                                                           | redetermi                                                                                    |
| distinta<br>nacional<br>Fed<br>observo<br>en ir<br>ovenient             | s para<br>l y po<br>derati<br>a print<br>ndicad<br>tes de  | a el niv<br>r Entia<br>iva.<br>cipalm<br>dores<br>encue                                                                                                    | iad<br>hente<br>estas.                                                                                                    |                                                                    |                                               | stados Unidos Mexicanos<br>guascalientes<br>laja California Sur<br>arangeche cabula de Zaragoza<br>columa de Zaragoza<br>columa cabula de Zaragoza<br>columa<br>columa de Zaragoza<br>columa<br>columa de Zaragoza<br>columa<br>columa<br>columa<br>isudad de México<br>urango<br>isudad de México<br>urango<br>isuangiunto<br>urango<br>isuangiunto<br>urango<br>urango<br>isuangiunto<br>urango<br>urango<br>urango<br>urang       | 67.0         6           70.5         6           61.8         6           59.4         5           59.5         5           74.1         6           48.5         4           66.4         66           76.8         7           70.0         5           58.8         5           61.6         5           58.3         5           78.3         6           78.0         7           ables que no des         variables para                                                                                                    | 2.8<br>3.1<br>5.2<br>5.2<br>5.9<br>9.1<br>8.6<br>4.8<br>3.5<br>8.8<br>2.1<br>5.8<br>5.2<br>4.0<br>4.8<br>4.5<br>3.4<br>4.5<br>5.2<br>4.0<br>4.8<br>5.2<br>5.2<br>5.2<br>5.2<br>5.2<br>5.9<br>9.1<br>1<br>8.6<br>6<br>6<br>7<br>8.8<br>8.8<br>7<br>7<br>8.6<br>7<br>8.8<br>8.8<br>7<br>8.6<br>7<br>8.6<br>7<br>8.6<br>7<br>8.6<br>7<br>8.6<br>8.8<br>8.8<br>7<br>8.6<br>7<br>8.6<br>7<br>8.6<br>8.8<br>8.8<br>7<br>7<br>8.6<br>7<br>8.6<br>7<br>8.6<br>7<br>8.6<br>7<br>8.6<br>8<br>8.8<br>8<br>8<br>8<br>8<br>8<br>8<br>8<br>8<br>8<br>8<br>8<br>8<br>8<br>8<br>8                                                                                                    | r en el cuadro<br>el cuadro<br>petas de investigación                                                                                                    | Con un d<br>que co                                                  | liseño pi<br>ontempl                                                                | redetermi<br>la diferent                                                                     |
| distinta:<br>nacional<br>Fec<br>observo<br>en ir<br>ovenient            | s para<br>l y po<br>derati<br>a print<br>ndicad<br>tes de  | a el niv<br>r Entia<br>iva.<br>cipalm<br>dores<br>e encue                                                                                                    | rtas durante el añ                                                                                                    |                                                                    |                                               | stados Unidos Mexicanos<br>guascalientes<br>aja California Sur<br>ampeche datagoza<br>coluna de Zaragoza<br>coluna de Zaragoza<br>coluna de México<br>urango datagoza<br>isudad de México<br>urango datagoza<br>isudad de México<br>urango datagoza<br>urango datagoza<br>urango datagoza<br>urango datagoza<br>urango datagoza<br>urango datagoza<br>urango datagoza<br>urango datagoza<br>urango datagoza<br>urango datagoza<br>urangoza<br>urangoza<br>datagoza<br>datagoza | 67.0         6           70.5         6           61.8         6           59.4         5           59.5         5           74.1         6           48.5         4           66.4         66           76.8         7           70.0         5           58.3         5           78.3         6           78.0         7           ables que no des variables para                                                                                                    | 2.8<br>3.1<br>5.2<br>5.9<br>9.1<br>8.6<br>4.8<br>3.5<br>5.8<br>5.2<br>4.0<br>4.8<br>4.5<br>5.2<br>4.0<br>4.8<br>4.5<br>5.2<br>4.0<br>5.7<br>2<br>4.5<br>5.7<br>2<br>5.7<br>7<br>2<br>5.7<br>7                                                                                                    | r en el cuadro<br>el cuadro<br>petas de investigación<br>791,826                                                                                                    | Con un d<br>que co                                                  | liseño pi<br>ontempl                                                                | redetermi<br>la diferent                                                                     |
| distinta<br>nacional<br>Fec<br>observo<br>en in<br>ovenient             | s para<br>l y pol<br>derati<br>a print<br>ndicad<br>tes de | a el niv<br>r Entia<br>iva.<br>cipalm<br>dores<br>e encue                                                                                                    | responsible<br>responsible                                                                                                    | 10                                                                 | 4 4 4 4 4 4 4 4 4 4 4 4 4 4 4 4 4 4 4         | stados Unidos Mexicanos guascalientes aja California a aja California Sur ampeche  columa appeche  columa appeche columa appeche appeche appeche a                                                                                                    | 67.0         6           70.5         6           59.4         5           59.5         5           59.2         5           74.1         6           48.5         4           68.4         6           76.8         7           70.0         5           58.3         5           58.3         5           78.3         6           78.0         7           ables que no de         availables para                                                                                                    | 2.8<br>3.1<br>5.9<br>5.9<br>1.1<br>5.5<br>5.9<br>1.3<br>5.5<br>5.2<br>1.5<br>5.2<br>1.5<br>5.2<br>1.5<br>5.2<br>1.5<br>5.2<br>1.5<br>5.5<br>1.5<br>5.5<br>1.5<br>5.5<br>1.5<br>5.5<br>5                                                                                                    | r en el cuadro<br>el cuadro<br>petas de investigación<br>7918.26<br>176.566<br>176.566                                                                                                    | Con un d<br>que co<br>desglosi                                      | liseño pl<br>ontempl<br>es del in                                                   | redetermi<br>la diferent<br>ndicador, p                                                      |
| distinta:<br>nacional<br>Fec<br>observo<br>en in<br>ovenient            | s para<br>l y pol<br>derati<br>a print<br>ndicad<br>tes de | a el niv<br>r Entia<br>iva.<br>cipalm<br>dores<br>e encue<br>Ato •                                                                                                    | responsable                                                                                                    | 10                                                                 |                                               | stados Unidos Mexicanos<br>guascalientes<br>aja California Sur<br>iampeche<br>oblima Sur<br>iampeche<br>oblima<br>ioloma<br>intigas<br>intigas<br>intig                                                                                                    | 67.0         6           70.5         6           61.8         6           59.4         5           59.5         5           74.1         6           48.5         4           676.8         7           70.0         5           58.8         5           58.3         5           78.3         6           78.3         6           78.3         7           ables que no de         variables para           Averiguaciones pr         74           19         21           6         6                                                                                                    | 2.8 2.8 3.1 3.1 3.2 5.5 5.9 5.5 5.9 5.5 5.9 5.5 5.9 5.5 5.5                                                                                                    | r en el cuadro<br>el cuadro<br>potas de investigación<br>791,826<br>178,596<br>229,389<br>5,056                                                                                                    | Con un d<br>que co<br>desgloso<br>fac                               | liseño pi<br>ontempl<br>es del in<br>ilitar la                                      | redetermi<br>la diferent<br>ndicador, j<br>consulta.                                         |
| distinta:<br>nacional<br>Fee<br>observo<br>en in<br>ovenient            | s para<br>l y pol<br>derati<br>a princ<br>ndicad<br>tes de | Aio +<br>Exaps<br>Aio +<br>Con probable<br>Mixta<br>Mixta                                                                                                    | responsable<br>responsable<br>ado                                                                                                    | io                                                                 |                                               | stados Unidos Mexicanos guascalientes aja California a laja California Sur ampeche  laja California Sur ampeche  loina  laja California Sur ampeche  loina  laja California Sur ampeche  loina  laja California Sur hihuahua  loina  loin                                                                                                    | 67.0         6           70.5         6           61.8         6           59.4         5           59.5         5           74.1         6           48.5         4           68.4         6           76.8         7           70.0         5           58.8         5           78.3         6           78.0         7           78.0         7           ables que no des variables para           Averiguadones para           4         19           21         6           27.7                                                                                                    | 2.8 2.8 3.1 3.1 3.2 5.5 5.5 5.5 5.5 5.5 5.5 5.5 5.6 5.5 5.5                                                                                                    | r en el cuadro<br>el cuadro<br>791,826<br>178,596<br>329,389<br>5,056<br>278,785                                                                                                    | Con un d<br>que co<br>desgloso<br>fac                               | liseño pi<br>ontempl<br>es del in<br>ilitar la                                      | redetermi<br>la diferent<br>ndicador, j<br>consulta.                                         |
| distinta:<br>nacional<br>Fed<br>observo<br>en in<br>ovenient            | s para<br>l y pol<br>derati<br>a prina<br>ndicad<br>tes de | Ano -<br>Con probable<br>Sin probable<br>Sin probable<br>Sin probable<br>Mixta<br>Determinadas                                                                                                    | etas durante el año                                                                                                    | 10                                                                 |                                               | stados Unidos Mexicanos<br>guascalientes<br>laja California Sur<br>ampeche datula de Zaragoza<br>columa de Zaragoza<br>columa de Zaragoza<br>colu                                                                                                    | 67.0         6           67.0         6           70.5         6           61.8         6           59.4         5           59.5         5           74.1         6           48.5         4           68.4         66           76.8         7           70.0         5           58.8         5           61.6         5           58.3         5           78.0         7           78.0         7           78.0         7           78.0         7           78.0         7           78.0         7           74.1         6           4.variables que no de         variables para           4.variables para         6           2.7         43                                                                                                    | R8         R8           3.1         R           5.9         R           5.9         R           5.9         R           5.9         R           5.9         R           5.9         R           5.8         R           5.8         R           5.8         R           5.8         R           5.8         R           5.8         R           5.8         R           5.8         R           5.5         R           5.5         R           8.5                                                                                                    | r en el cuadro<br>el cuadro<br>petas de investigación<br>791,826<br>178,596<br>320,389<br>5,056<br>272,785<br>558,278                                                                              | Con un d<br>que co<br>desgloso<br>fac                               | liseño pi<br>ontempl<br>es del in<br>ilitar la                                      | redetermi<br>la diferent<br>ndicador, p<br>consulta.                                         |
| distinta<br>nacional<br>Fec<br>observa<br>en in<br>ovenient             | s para<br>l y po<br>derati<br>a princ<br>ndicad<br>tes de  | Alo +<br>Etape<br>Alo -<br>Etape<br>Miciadas Abié<br>Con probable<br>Micia No especifica<br>Determinadas<br>Egercicio de la<br>Su galandia                                                                                                    | ertas durante el año<br>enert le<br>estas.                                                                                                    | io<br>icio de la investiga                                         |                                               | stados Unidos Mexicanos<br>guascalientes<br>aja California Sur<br>iarapeche da<br>obalula de Zaragoza<br>coluna<br>indado de México<br>iurango da<br>isudad de México<br>iurango da<br>isudad de México<br>iurango da<br>isuanguato<br>urango da<br>isuanguato<br>nuerero da<br>isuanguato<br>Nerero da<br>isuanguato<br>Nerer                                                          | 67.0         6           67.0         6           70.5         6           61.8         6           59.4         5           59.5         5           74.1         6           48.5         4           68.4         66           76.8         7           70.0         5           58.8         5           61.6         5           58.3         5           78.3         6           78.0         7           74.1         6           4.85         4           19         21           6         27           43         9           9         9                                                                                                    | 2.8 2.8 3.1 3.1 3.2 5.2 5.5 5.5 5.5 5.5 5.5 5.5 5.5 5.5 5                                                                                                    | r en el cuadro<br>el cuadro<br>potas de investigación<br>791,826<br>176,566<br>329,389<br>5,056<br>276,765<br>558,278<br>110,322<br>4,5130                                                         | Con un d<br>que co<br>desgloso<br>fac<br>Se obser                   | liseño pi<br>ontempl<br>es del in<br>ilitar la<br>rva prin                          | redetermi<br>la diferent<br>ndicador, j<br>consulta.<br>cipalment                            |
| distinta:<br>nacional<br>Fec<br>observo<br>en in<br>ovenient            | s para<br>l y pol<br>derati<br>a print<br>ndicad<br>tes de | Alo -<br>Capol<br>Corpolation<br>Alo -<br>Corpolation<br>Sin probable<br>Sin probable<br>Mixta<br>No especifica<br>Determinadas<br>Epercicio de la<br>No especifica                                                                                                    | ertas durante el año<br>responsable<br>responsable<br>ado<br>durante el año<br>a acción penal / In<br>Be la acción penal / In                                                                                                    | io<br>icio de la investigan<br>M No inicio de la investigan<br>dad | E E E E E E E E E E E E E E E E E E E         | stados Unidos Mexicanos<br>guascalientes<br>aja California Sur<br>iampeche<br>colula de Zaragoza<br>colula de Zaragoza<br>coluna<br>indad de México<br>urango<br>indad de México<br>urango<br>indad de México<br>indad de México<br>urango<br>indad de México<br>indad de México<br>indad de M                                                                                                    | 67.0         6           67.0         6           70.5         6           61.8         6           59.4         5           59.5         5           74.1         6           48.5         4           68.4         66           76.8         7           70.0         5           58.3         5           58.3         5           78.0         7           ables que no des variables para           Averigundones pr           74         19           12         6           277         43           9         10           18         18                                                                                                    | Note:         Central Central | r en el cuadro<br>el cuadro<br>petas de Investigación<br>791.826<br>178.596<br>292.99<br>5.056<br>278.785<br>558278<br>110.322<br>5.3191<br>2.3251                                                 | Con un d<br>que co<br>desgloso<br>fac<br>Se obset                   | liseño pi<br>ontempl<br>es del in<br>ilitar la<br>rva prin                          | redetermi<br>la diferent<br>ndicador, j<br>consulta.<br>cipalment                            |
| distinta<br>distinta<br>nacional<br>Fec<br>observo<br>en in<br>ovenient | s para<br>l y po<br>derati<br>a print<br>ndicad<br>tes de  | Alo +<br>ELOS<br>ELOS | ertas durante el año<br>responsable<br>responsable<br>ado<br>durante el año<br>a cación penal / In<br>8 la acción penal / In<br>8 la acción penal / In<br>8 la acción penal / In                                                            | io<br>icio de la investiga                                         | E E A A A A A A A A A A A A A A A A A A       | stados Unidos Mexicanos<br>gaja California sur<br>aja California Sur<br>iampeche consulta de Zaragoza<br>colima consulta de Zaragoza<br>colima consulta de Xaragoza<br>colima consulta de México<br>trurango consulta de<br>isuanajuato<br>cuerero consulta de México<br>trurango consulta de<br>isuanajuato<br>cuerero consulta de<br>isuanajuato<br>cuerero consulta de<br>isuanajuato<br>cuerero consulta de<br>Arrastro Ins varia<br>Arrastro Ins varia<br>Arrastro Ins varia<br>Costa Averiguaciones y Cuepetas con<br>1,552,403<br>2015<br>Cotal Averiguaciones y Cuepetas con<br>1,552,403<br>2015<br>Cotal Averiguaciones y Cuepetas con<br>1,552,403<br>2,552,403<br>2                                                                                                    | 67.0         6           70.5         6           59.4         5           59.5         5           74.1         6           48.5         4           66.4         66           76.8         7           70.0         5           58.8         5           51.6         5           58.3         5           78.3         6           6         78.0           7         7           7         7           7         7           7         7           7         7           6         7           6         27           43         9           10         18                                                                                                    | Name         Centry           Name         Centry           Name <td>r en el cuadro<br/>el cuadro<br/>petas de investigación<br/>791,826<br/>176,596<br/>229,389<br/>5,056<br/>278,785<br/>558,278<br/>110,332<br/>558,278<br/>110,332<br/>551,319<br/>23,2521<br/>23,2521<br/>294,331</td> <td>Con un d<br/>que co<br/>desglose<br/>fac<br/>Se obser<br/>indicad</td> <td>liseño pl<br/>ontempl<br/>es del in<br/>ilitar la<br/>rva print<br/>ores pro</td> <td>redetermi<br/>la diferent<br/>ndicador, p<br/>consulta.<br/>cipalment<br/>oveniente</td>                                                                                                    | r en el cuadro<br>el cuadro<br>petas de investigación<br>791,826<br>176,596<br>229,389<br>5,056<br>278,785<br>558,278<br>110,332<br>558,278<br>110,332<br>551,319<br>23,2521<br>23,2521<br>294,331 | Con un d<br>que co<br>desglose<br>fac<br>Se obser<br>indicad        | liseño pl<br>ontempl<br>es del in<br>ilitar la<br>rva print<br>ores pro             | redetermi<br>la diferent<br>ndicador, p<br>consulta.<br>cipalment<br>oveniente               |
| distinta:<br>nacional<br>Fec<br>observc<br>en in<br>ovenient            | s para<br>l y pol<br>derati<br>a print<br>ndicad<br>tes de | Ano +<br>Encipal Info<br>cipal Info<br>cipal Info<br>dores<br>e encue<br>Ano +<br>Enciadas / Abic<br>Con probable<br>Sin probable<br>Mixta<br>No especifica<br>Perceicio de<br>No especifica<br>No especifica<br>No espe                                                                                                    | ertas durante el año<br>responsable<br>responsable<br>durante el año<br>a acción penal / na<br>de la acción penal /<br>de la acción penal /<br>de la acción penal /<br>de la acción penal /<br>de la acción penal /<br>de la acción penal / | io<br>icio de la investiga                                         | E E A A A A A A A A A A A A A A A A A A       | stados Unidos Mexicanos guascalientes aja California a laja California Sur iampeche  iaja California Sur iampeche  iobula de Zaragoza iolima  iudad de México  iurango  iuanajuato  iurango  iuanajuato  iurango  iuanajuato  iurango  idiago  idiago                                                                                                    | 670 66<br>6718 6<br>594 5<br>595 5<br>592 5<br>741 6<br>485 4<br>684 6<br>768 7<br>700 5<br>588 7<br>700 5<br>588 7<br>700 5<br>588 7<br>700 5<br>588 7<br>700 5<br>588 3<br>5<br>783 6<br>616 5<br>583 5<br>783 6<br>780 7<br>780 7<br>78 | via         Carp           via         Carp           via         Carp <td>r en el cuadro<br/>el cuadro<br/>potas de investigación<br/>791,826<br/>178,596<br/>2278,785<br/>5566,278<br/>5566,278<br/>110,322<br/>83,191<br/>23,521<br/>24,331<br/>59,134<br/>7,200</td> <td>Con un d<br/>que co<br/>desgloso<br/>fac<br/>Se obser<br/>indicad<br/>Cen</td> <td>liseño pi<br/>ontempl<br/>es del in<br/>ilitar la<br/>rva prin<br/>ores pro<br/>osos de o</td> <td>redetermi<br/>la diferent<br/>ndicador, p<br/>consulta.<br/>cipalment<br/>oveniente.<br/>Gobierno.</td>                                                                                                    | r en el cuadro<br>el cuadro<br>potas de investigación<br>791,826<br>178,596<br>2278,785<br>5566,278<br>5566,278<br>110,322<br>83,191<br>23,521<br>24,331<br>59,134<br>7,200                        | Con un d<br>que co<br>desgloso<br>fac<br>Se obser<br>indicad<br>Cen | liseño pi<br>ontempl<br>es del in<br>ilitar la<br>rva prin<br>ores pro<br>osos de o | redetermi<br>la diferent<br>ndicador, p<br>consulta.<br>cipalment<br>oveniente.<br>Gobierno. |
| distinta:<br>nacional<br>Fec<br>observa<br>en in<br>ovenient            | ederative                                                  | Alo +<br>Cape<br>Congression<br>Congression<br>Congr                                                                                                    | ertas durante el año<br>ertas durante el año<br>eresponsable<br>responsable<br>durante el año<br>a acción penal / nicipio de oportuni<br>orral<br>ado                                                                                       | lo<br>icio de la investiga<br>/ No inicio de la inv                | E E E E E E E E E E E E E E E E E E E         | stados Unidos Mexicanos guascalientes aja California a laja California Sur ampeche  laja California Sur ampeche  laja California Sur                                                                                                    | 67.0         6           67.0         6           70.5         6           61.8         6           59.4         5           59.5         5           74.1         6           48.5         4           66.4         66.4           67.8         7           70.0         5           58.8         5           58.3         5           78.3         6           6         7           78.0         7           78.3         6           6         27           74.1         9           10         18           31         3                                                                                                    | 28         8           31         1           59         1           59         1           59         1           59         1           59         1           59         1           59         1           59         1           59         1           59         1           59         1           50         1           50         1           50         1           50         1           50         1           50         1           50         1           50         1           50         1           50         1           50         1           50         1           50         1           50         1           50         1           50         1           50         1           50         1           50         1           50         1           50         1           50         1                                                                                                    | r en el cuadro<br>el cuadro<br>el cuadro<br>791,826<br>178,596<br>320,389<br>5,056<br>278,785<br>558,278<br>110,322<br>5,3191<br>23,521<br>30,94,331<br>5,9134<br>7,769<br>28,728,7                | Con un d<br>que co<br>desgloso<br>fac<br>Se obsei<br>indicad<br>Cen | liseño pi<br>ontempl<br>es del in<br>ilitar la<br>rva prin<br>ores pro<br>isos de o | redetermi<br>la diferent<br>ndicador, p<br>consulta.<br>cipalment<br>oveniente.<br>Gobierno. |

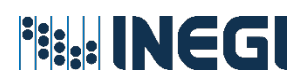

#### 6. Consulta y personalización de mapas

La herramienta permite visualizar los mapas de forma dinámica. Dentro del Sistema se encuentran dos tipos de mapas: los que muestran el cambio del indicador a través de un intervalo de tiempo y los que muestran el indicador según el desglose seleccionado para un año en particular. El diseño de uno u otro está determinado por la disponibilidad de datos para el indicador.

La aplicación interactiva permite:

- Visualizar el mapa para un sólo año o desglose, o en su caso presentar de manera dinámica la tendencia de cambio del indicador.
- Exportar el mapa en formatos PDF y PNG.

Para visualizar el mapa se requiere seleccionar la opción *Mapa* del menú desplegable. La información presentada no se puede modificar.

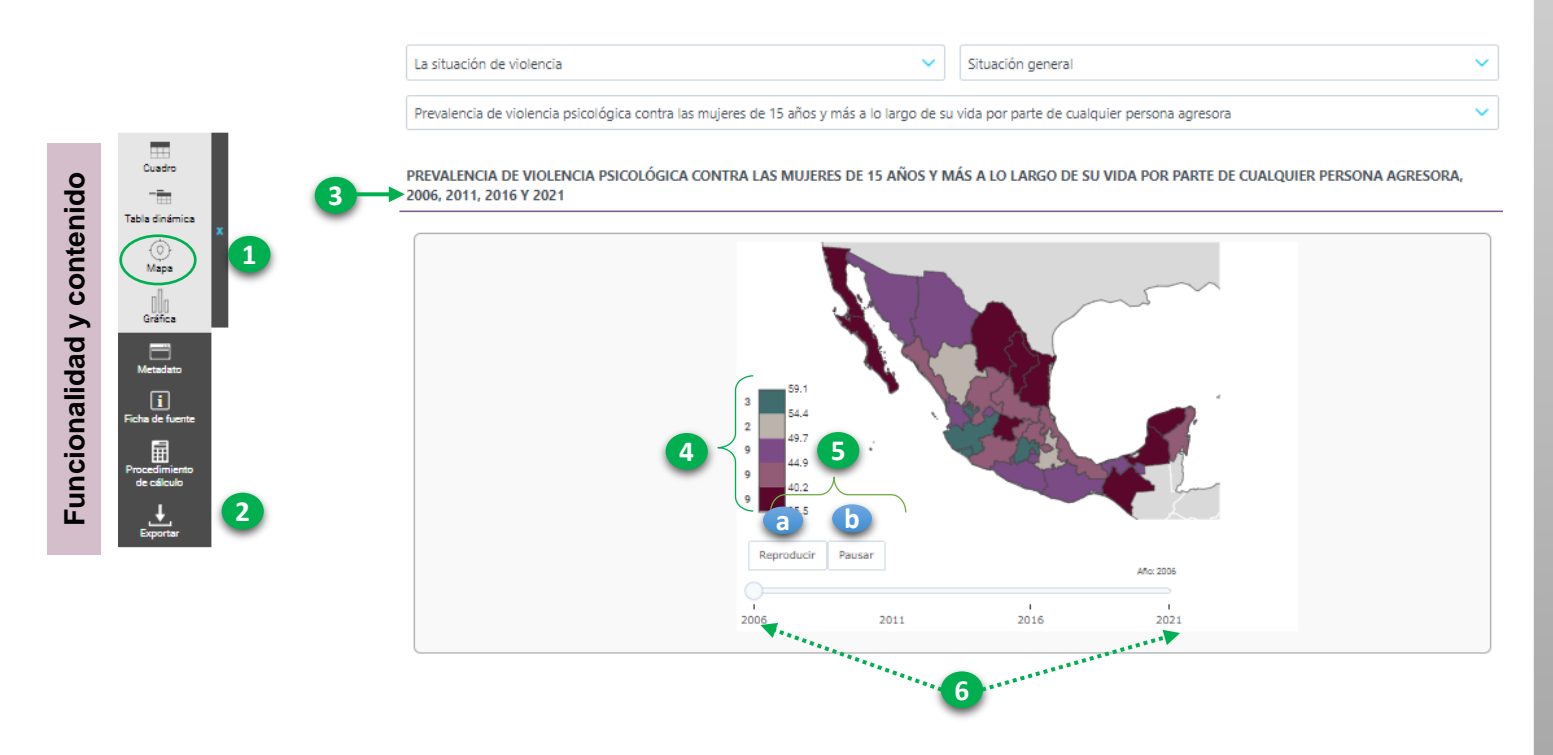

- 1. Selección de la opción "Mapa" para consultar la información.
- 2. Exportación del mapa en PDF y PNG.
- 3. Nombre del indicador y desglose que se muestra en el mapa.
- 4. Rangos del valor del indicador y colores para georreferenciar la información.
- 5. Visualización dinámica del mapa:
  - a. Botón de "Reproducción" permite visualizar de forma automática cada uno de los intervalos disponibles para el indicador .Ya sean años o categorías específicas de desglose.
  - b. Botón de "Pausar" permite detener la visualización automática de los intervalos.
- 6. Año o categoría de desglose del mapa.

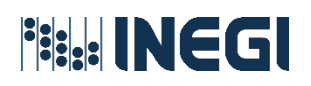

### 6.1 Tipo de mapas

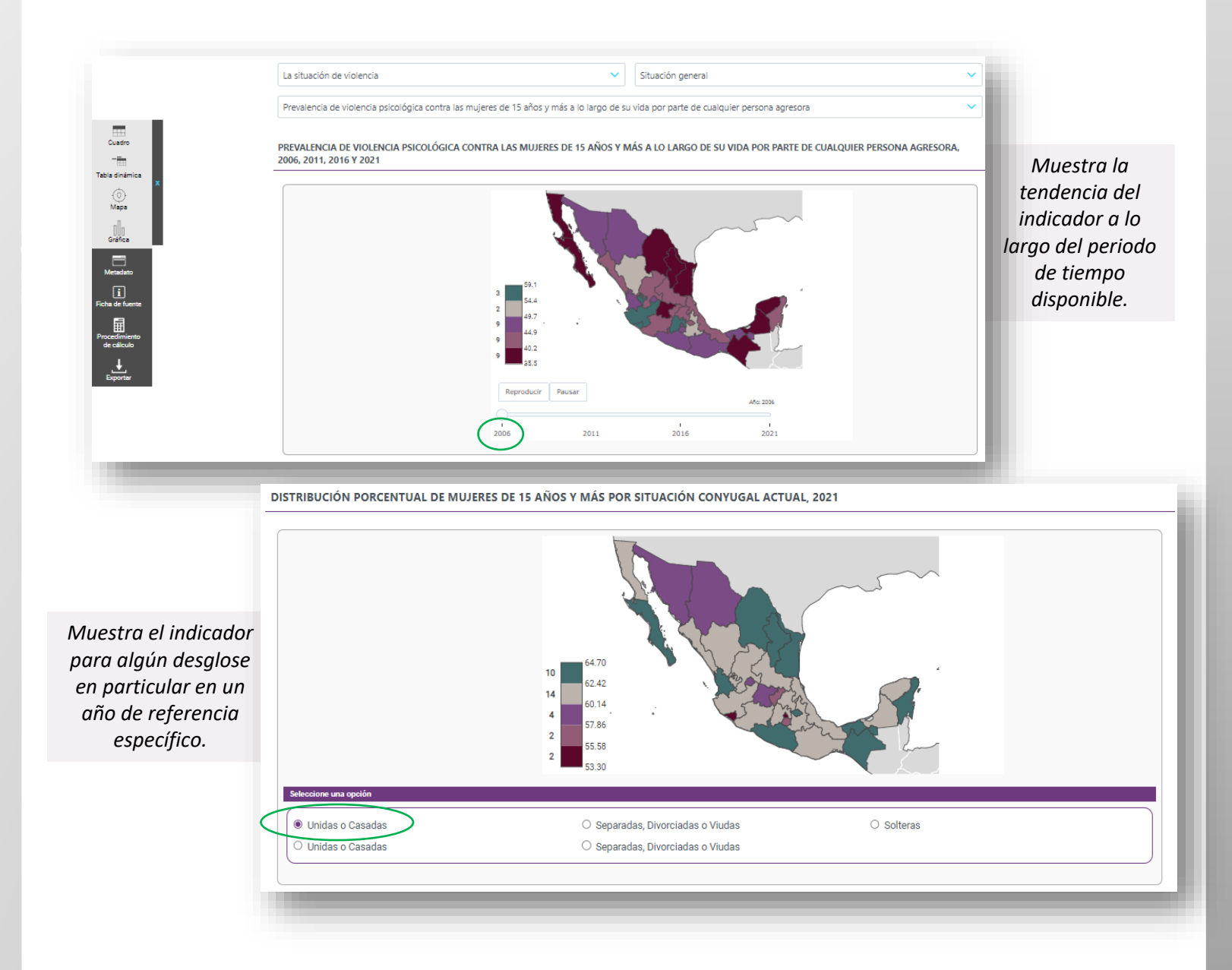

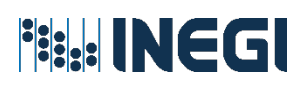

### 7. Consulta y personalización de gráficas

La herramienta permite visualizar las gráficas de forma dinámica, su diseño está directamente relacionado con la disponibilidad de datos para el indicador.

La aplicación interactiva permite:

- Reducir las categorías de desglose que se muestran en el gráfico prediseñado.
- Visualizar valores del indicador y etiquetas.
- Exportar la gráfica en formatos PDF y PNG.

Para poder visualizar la gráfica y personalizarla, se requiere seleccionar la opción *Gráfica* del menú desplegable. La información que se presenta no puede ser modificada.

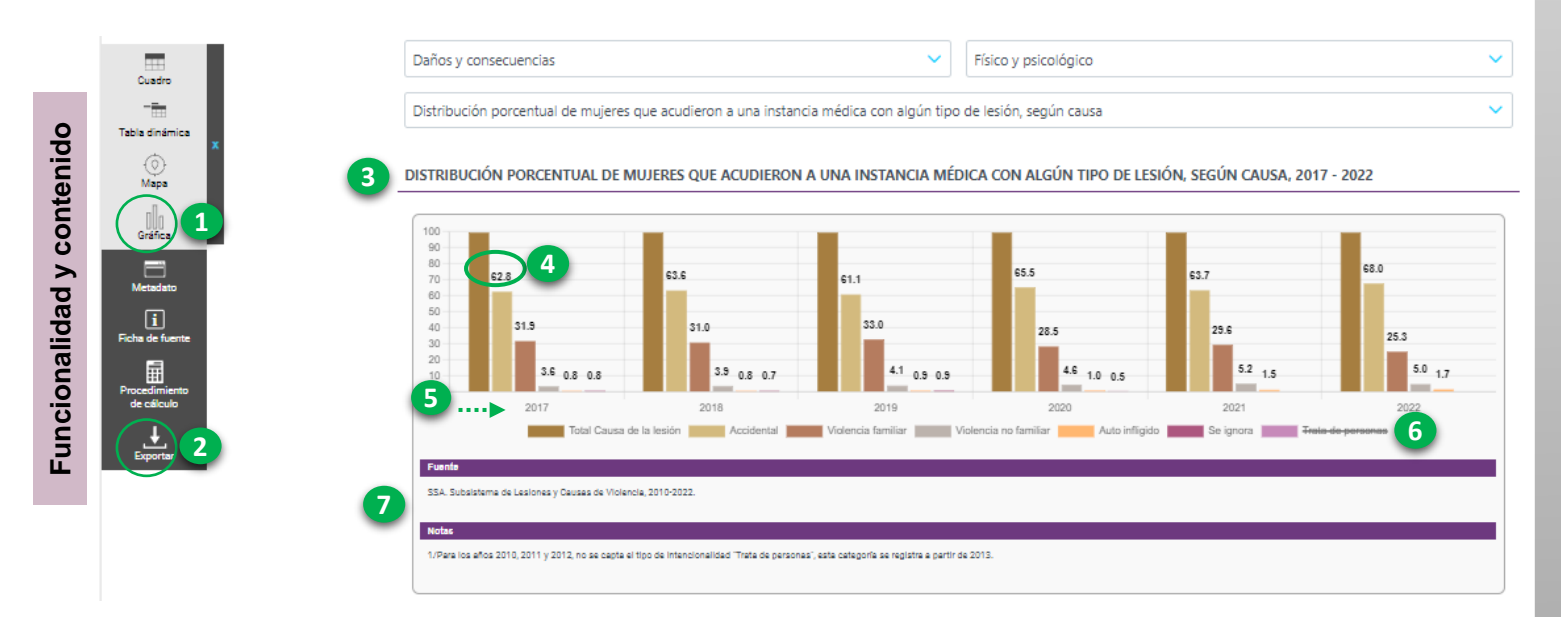

- 1. Selección de la opción "Gráfica" para personalizar la consulta de información.
- Exportación de la gráfica en formatos PDF y PNG.
- 3. Nombre del indicador.
- 4. Valor del indicador. Al pasar el cursor sobre la barra, se muestra el dato que se gráfica y su etiqueta.

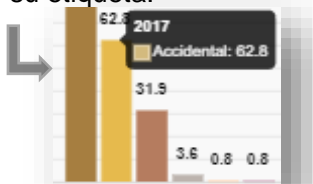

- 5. Categoría de desglose secundaria.
- Categoría de desglose principal y color de etiqueta. La herramienta permite quitar o agregar alguna categoría al dar *click* en el nombre de la misma.

- 65.7 66.0 23.6 25.3 52 1.5 50 1.7 2021 Telefon Control Telefonder (Control Control Con
- 7. Fuente(s) de información y nota(s).

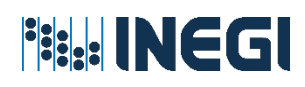

### 7.1 Tipo de gráficas

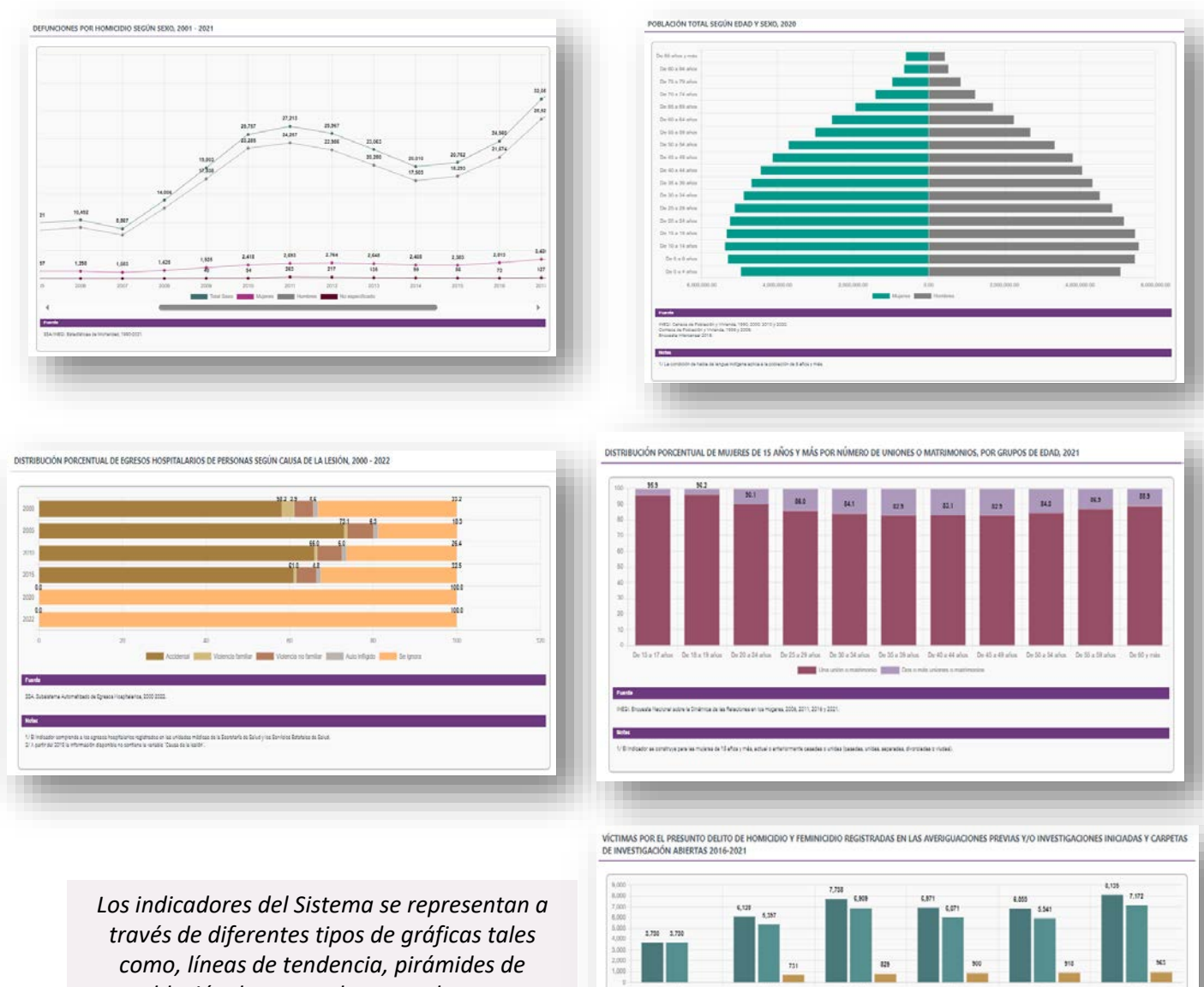

encentre velocita as paras per año intraducto america al lancamentante del Danas. Uno ao negli a ganto de unamentante de 2016 un genera in tenteralo Francij de Schola gant Abrassentas. La fini), ho as astas (NEE) y ho actualho as astas (NA/NEE) esension como nelona necha

población, barras, columnas y barras o columnas apiladas.

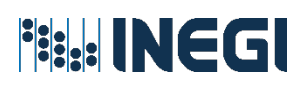

#### 8. Consulta de documentación técnica

El SIESVIM ofrece a las y los usuarios un conjunto de documentos técnicos a través de los cuales se especifican las características conceptuales y metodológicas de los indicadores y de la fuente de información utilizadas para su cálculo.

El Sistema contiene tres documentos:

- · Ficha de metadatos del indicador
- · Ficha de metadatos de la fuente de información
- Procedimiento de cálculo

Los tres documentos se descargan de forma directa, a través de sus respectivos botones "Metadato", " Ficha de fuente" y "Procedimiento de cálculo" del menú del tablero. Los tres documentos pueden ser consultados y/o descargarse en formato PDF.

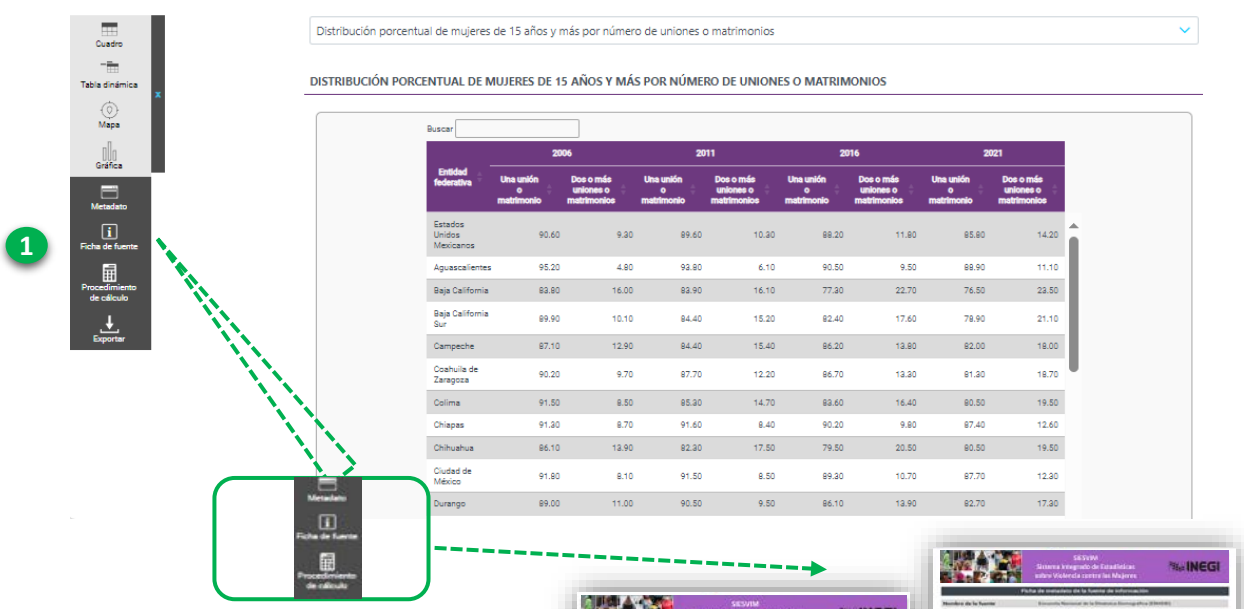

 Selección de las opciones: "Metadato", "Ficha de fuente" y "Procedimiento de cálculo" para su consulta o descarga.

|                                                                                                    | Sistema Integrado de Estadónicas<br>Sobre Violencia contra las Mujeres                                                                                                    |
|----------------------------------------------------------------------------------------------------|----------------------------------------------------------------------------------------------------|
|                                                                                                    | Pietra da metadato del indicadori                                                                                                    |
| summer of publicator                                                                                                    | Tess point in locardinal                                                                                                    |
|                                                                                                    | Padrad al Nameria del Naci que un promotio fenditar del response al Nuel de se rela<br>reprindedires a después la maste enteneran especifica à las faces de faces della par estad<br>del partente de alebaneza.                                                                                                    |
|                                                                                                    |                                                                                                    |
| initia belletal                                                                                                    | had                                                                                                    |
|                                                                                                    | <ul> <li>Operativity Softer as Determined at bottles ins former as December 2000 in Haard<br/>2000 key, Arbites in an Enterior Pattern and the set and the set and the<br/>set of the set of the set of the set of the set of the set of the set of the<br/>set of the set of the set of the set of the set of the set of the set of the<br/>set of the set of the set of the set of the set of the set of the set of the<br/>set of the set of the set of the set of the set of the set of the set of the set of the<br/>set of the set of the set of th</li></ul>                                                                                                    |
|                                                                                                    | $T d T = 6 \sum_{i=1}^{n} T F F_i$                                                                                                    |
|                                                                                                    | Sector 1                                                                                                    |
|                                                                                                    | TUT = Tunn global de ferendadad                                                                                                    |
|                                                                                                    | 1910, in Taxon des Derumbilisted expectifices ets et groupe de cebel i                                                                                                    |
|                                                                                                    | din ( $=$ 01 a 17 alus, 10 a 14 alus, 21 c 17 alus, 20 a 16 alus, 20 a 17 alus, 40 a 14 alus, 41 a 46 alus,                                                                                                    |
| Profiled day Propileda                                                                                                    | Phonesile de Ages per mage                                                                                                    |
| windowied                                                                                                    | 1080, 1099, 2007, 2018                                                                                                    |
|                                                                                                    | And and a second second s                                                                                                    |
|                                                                                                    |                                                                                                    |
|                                                                                                    |                                                                                                    |
| and the second second sec |                                                                                                    |
| Epiden de réferindades de varier del                                                                                                    | Saltaling                                                                                                    |
| Renter .                                                                                                    | Brownin National at its Diversity Description (Diversity)                                                                                                    |
|                                                                                                    | E) unce del métador se obtene de la Couscilla Nacional de la Destructa Descapilito, la<br>segar a fuencia de Diris, se acordo como información de actualita descritar y la atendación de<br>en preside de fuenciamente una qualqueran por la que de conduct com balance de<br>solucion e el conductor de como participation de la conducta con balance de<br>solucion en el conductor de como participation de la conducta con balance de<br>solucion en el conductor de conductor qualqueran de la conducta con balance de<br>solucion en el conductor de conductor qualqueran de la conducta con balance de<br>solucion en el conductor de conductor de la conductor de<br>solucion en el conductor de la conductor de<br>solucion de la conductor de la conductor de<br>solucion de la conductor de la conductor de<br>solucion de la conductor de la conductor de<br>solucion de la conductor de la conductor de<br>solucion de la conductor de<br>solucion de la conductor de<br>solucion de<br>solucion |
|                                                                                                    | Provadimento de canal                                                                                                    |
| terrent is is well-and responsible                                                                                                    | Andhain Namoural de Completion o Compariso del Cito                                                                                                    |
| the selected                                                                                                    | And the second is descent of a second second s                                                                                                    |
| Ale salatate<br>Names and Anto Angeles and An<br>Manage                                                                                                    | fairing down a category is presed where a start i your become                                                                                                    |
| ne selade<br>Nacional de Sea regensative de<br>Selade<br>Nacional de Sea regensative de comune                                                                                                    | Marines lets realized and schematic and schematics and schematics                                                                                                    |

|                     | SESTIM<br>Sintema integrado de Estadielas:<br>ustani Vickercia contre las Majores                                                                                                    | Me INEGI                                                                                                    |                                                                                                    |
|---------------------|----------------------------------------------------------------------------------------------------|----------------------------------------------------------------------------------------------------|----------------------------------------------------------------------------------------------------|
|                     | ha de contacteix de la fuente de informació                                                                                                    |                                                                                                    |                                                                                                    |
| tera da la Nuestar  | Encands Neurosci II in Disease a Disease pho-                                                                                                    | + (2)4+(-(1))                                                                                                    |                                                                                                    |
| -                   | Conserve información orderitativa informativa<br>na companymento de la disponsa lamong price<br>en Milatori                                                                                                    | ne ar bliad y a' increase factoristic de<br>Reconstructed manifestration i receptoristic                                                                                                    |                                                                                                    |
|                     | Caracteristica in la colembe lobaceturori,     De los legares Manuel de legares Tario                                                                                                    | a fadorene Adatos; Banaio y Pelis<br>citane de Inaganes; Tartados de Ino                                                                                                    |                                                                                                    |
| ativa(a) que alorda | Trapers. List extension and a consistency filters in the last of the second second | Ar sales) Declaration in the second second s |                                                                                                    |
|                     | · in int indexes. Alarsten excite, from                                                                                                    | other a locaria di webscaria.                                                                                                    |                                                                                                    |
|                     | Survey States                                                                                                    | SESVIM<br>Hispolo de Estadosticas<br>mula contra las Majerios                                                                                                    | <b>MaxINEGI</b>                                                                                                    |
| where properties    | Frank Street                                                                                                    | de la circle di infrator                                                                                                    |                                                                                                    |
| and propulses       | Renders del Indivedire                                                                                                    | Name photos on NeuroIntent                                                                                                    |                                                                                                    |
|                     | Puerte de información<br>Període de la fuente de información utilizada<br>ante el calindo del indicador                                                                                                    | Encounting Resonanced day in Disastrong Sta-                                                                                                    | many dis a (Photo: U)                                                                                                    |
| uto de references   | Yangunalidad o alto de celtarencia de la fuerte                                                                                                    | Also inheritaribi. All bisman investigate                                                                                                    | antenno of the presentation                                                                                                    |
|                     | Progenical officiality                                                                                                    | Ore o affective contribution for factor     Ore o affective de contribution of a factor     Sector of a sector of the sector of the secto      | En 10 1000 10 100 100 100                                                                                                    |
|                     |                                                                                                    | $mr = 5\sum r$                                                                                                    | · .                                                                                                    |
|                     | Filmule de validade                                                                                                    | Name<br>1977 - Dang pantar da Tanansistan<br>1985, - Dana da Remandation yana ditana da uriginan<br>Salar Ing Da Da Da Da Da Da Da Da Da Da Da Da Da                                                                                                    |                                                                                                    |
|                     |                                                                                                    | An entropy of the second second secon |                                                                                                    |
| in her mideren      | Provensi de generación                                                                                                    | 1985 a par obtaine of contains articles a<br>anticidenter appendice, randometrics a<br>article investigation protections at investiga-<br>tion descent articles and articles of investiga-                                                                                                    | b) Anton Antonini y colo as<br>a conservational anton bio bio<br>evidentio de la consectión rusa<br>el conservation de la consectión rusa<br>el consection de la consectión rusa de<br>la consection de la consectión y suprise                                                                                                    |
|                     |                                                                                                    | Alton parameter control (M*Y)     Mine determines for other space period     mine period     mine and an effect of parameter per                                                                                                    | and the second second s          |
|                     |                                                                                                    | denomina cara y a ci a gai<br>compare a sustitui del cara dei<br>a de resultados es destructiones<br>a de resultados es destructiones<br>des a de resultados es destructiones<br>des a de resultados es destructiones<br>des a de resultados de resultados<br>des a de resultados de resultados<br>des a de resultados de resultados<br>des a de resultados de resultados<br>des a de resultados de resultados<br>de resultados de resultados<br>de resultados de resultados<br>de resultados de resultados<br>de resultados de resultados<br>de resultados de resultados<br>de resultados de resultados de resultados<br>des resultados de resultados de r                                        | A server of the server of the server<br>server is a server of the server of the server<br>server is a server of the server of the server<br>is a server of the server of the server of the server<br>is a server of the server of the server of the server<br>server of the server of the server of |
| 2                   | Tradaction to an impactfloading                                                                                                    | <ul> <li>Consisting parties that capabilities that being<br/>the lag matchine, reconstruct matching is participating<br/>(particip).</li> <li>Prove parties fragility, long construct parties from the<br/>end of another parties in participating with book<br/>construction parties (parties capabilities) with book<br/>construction.</li> </ul>                                                                                                    | to anyone a colled de afer<br>des se si organities el dé<br>reacide y période, co ses<br>de cantinectos y los atos                                                                                                    |
|                     | Parallel and the Parallel State                                                                                                    | And the restriction of the state of the state of the stat | the solution of the solution of the solution o          |